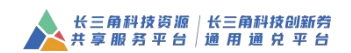

# 长三角科技创新券通用通兑平台操作手册

# 服务机构 2023 版

## 目 录

| 一、平台介绍3         |
|-----------------|
| 1.1 关于平台        |
| 1.2 兑付模式        |
| 1.3 接单确认流程4     |
| 1.4 确认入驻流程4     |
| 1.5角色介绍5        |
| 二、特邀机构入驻5       |
| 2.1 操作入口5       |
| 2.3 填写、提交注册信息表7 |
| 2.4 登录入口9       |
| 2.5 接券意愿确认10    |
| 2.6 被试点区域纳入10   |
| 三、 机构自主加盟11     |
| 3.1 法人单位注册11    |
| 3.2 完善单位信息18    |
| 3.3 申请加盟入口19    |
| 3.4 填写、提交表单21   |
| 四、 服务资源管理       |

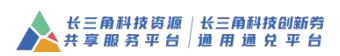

| 4.1 服务项目管理24          |
|-----------------------|
| 4.1.1 新增服务项目 24       |
| 4.1.2 如须修改或删除服务项目怎么办? |
| 4.2 大型仪器查询            |
| 五、 通兑模式接单、兑付流程 28     |
| 5.1 服务机构接单            |
| 5.2 订单抵用额度确认          |
| 5.3 申请兑付              |
| 5.3.1 发起兑付申请          |
| 5.3.2 填写兑付申请表 29      |
| 5.3.3 等待企业用户(买家)同意31  |
| 5.3.4 查看兑付审核结果32      |
| 六、通用模式接单流程32          |
| 6.1 服务机构接单            |
| 6.2 填写服务金额 33         |
| 七、账号维护                |
| 7.1 用户个人信息            |
| 7.2 密码修改              |
| 7.3 站内信               |

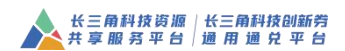

#### 一、平台介绍

### 1.1 关于平台

长三角科技创新券通用通兑平台(以下简称"平台")依托于长 三角科技资源共享服务平台,由上海市科委、江苏省科技厅、浙江省 科技厅、安徽省科技厅以及长三角生态绿色一体化发展示范区执委会 合作共建,作为长三角科技创新券通用通兑试点服务平台。

平台建立初期,参与试点的区域为上海市青浦区、江苏省苏州市 吴江区、浙江省嘉兴市嘉善县、安徽省马鞍山市。后期,长三角其他 地区可结合实际情况,向所在省级科技主管部门申请参与试点。上海 市、浙江省在试点通知发布6个月后视试点情况全域参与。

本试点通知所称长三角科技创新券(以下简称"创新券"),是指 利用长三角试点区域财政科技资金,支持试点区域内科技型中小企业 向长三角区域内服务机构购买专业服务的一种政策工具。

### 1.2 兑付模式

长三角科技创新券通用通兑平台提供两种兑付模式供试点区域 科技管理部门选择,企业用户采取哪种模式取决于所属试点区域的选择。

(1)通兑模式,即"通兑券",是指"企业申领创新券,服务机构申请兑付",企业支付部分费用向服务机构购买服务,剩余费用以创新券方式支付给服务机构,服务机构申请创新券的兑付。

(2)通用模式,即"通用券",是指"企业申领创新券,企业申请兑付",企业先期全额支付费用向各个服务机构购买服务,待所有服务完成后,按核定金额,由企业集中申请创新券的兑付。

## 1.3 接单确认流程

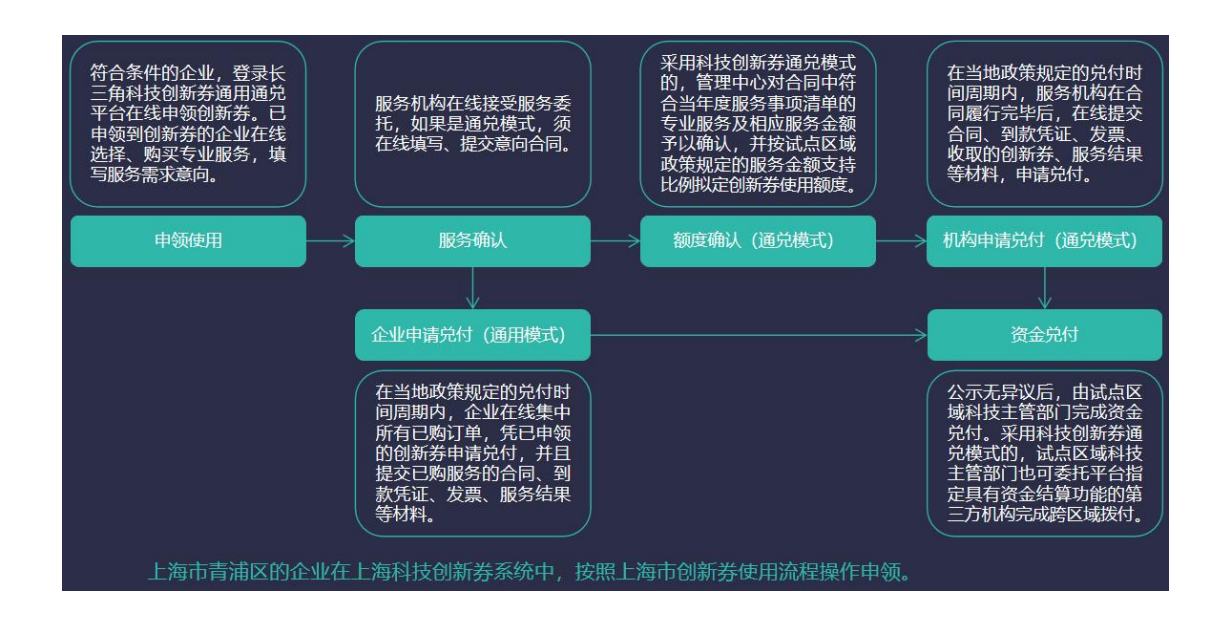

### 1.4 确认入驻流程

被上海市、江苏省、浙江省、安徽省科技主管部门邀请列入长三 角科技创新券服务资源名单的机构通过"特邀机构入驻"的方式完成 注册。

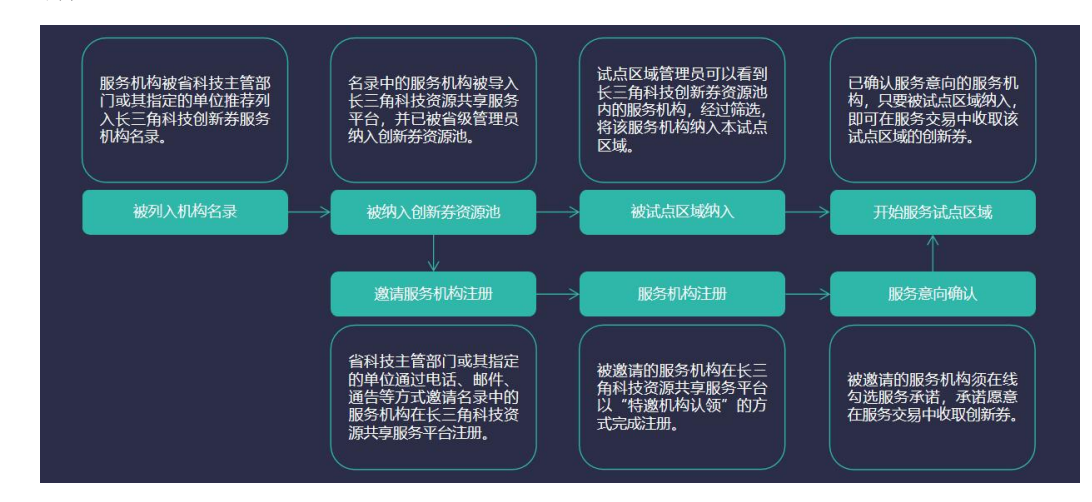

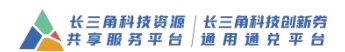

### 1.5角色介绍

机构(卖家)的操作权限包括机构信息维护、服务区域、资源管 理、订单管理、兑付管理(通兑模式)、账号维护。

|            | <b>机构信息维护</b><br>维护机构基本信息表 <b>。</b>    | $\bigcirc$ | <b>订单管理</b><br>服务机构接单,在线填写意向书。   |
|------------|----------------------------------------|------------|----------------------------------|
| Z          | <b>服务区域</b><br>服务机构确认服务意向。             | *          | <b>兑付管理 (通兑模式)</b><br>机构申请通兑券兑付。 |
| $\bigcirc$ | <mark>资源管理</mark><br>服务机构新增服务项目(服务产品)。 | <b>(</b>   | <b>账号维护</b><br>维护用户个人信息和账号密码。    |

### 二、特邀机构入驻

特邀机构是指被上海市、江苏省、浙江省、安徽省推荐成为长三角科技创新券服务机构的企事业单位。

### 2.1 操作入口

上海与浙江的服务机构,无须操作"特邀机构入驻"。

(1) 通过访问长三角科技资源共享服务平台首页,点击右上角的"注册"按钮。

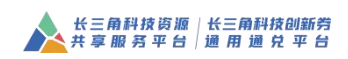

| 平台首页 机构加盟 上海                                                                        | 浙江 吴江 马鞍山 相                                 | ά.                                         |                                  |                              | 登录 注册 网站导航                                                                                                    | A |
|-------------------------------------------------------------------------------------|---------------------------------------------|--------------------------------------------|----------------------------------|------------------------------|----------------------------------------------------------------------------------------------------|---|
| <b>长三角科</b><br>共享服务<br>(2 400-600                                                   | <b>支资源</b><br>□ 平 合 <b>2.0公测版</b><br>□ 5114 | 请输入关键词                                     |                                  | Q                            |                                                                                                    |   |
| 首页                                                                                  | 科技創新券~                                      | 科技资源~                                      | 科技服务 >>                          | 平台热点                         | 政策查询                                                                                                    |   |
| 资源目录<br>当氣的性類<br>◆主地医药<br>④ 大道輸<br>④ 熱約料<br>④ 熱空納天<br>④ 環際通信<br>圖 新紀病汽车<br>◆ 葉病純強制道 |                                             | <b>新科技资源共</b><br>版本公测公<br>2005年、人才和前、486-0 | 享服务平台<br>告                       |                              | Hi, (約57):<br>1989 (Fileso2)<br>(Fileso2)<br>(Fil |   |
| 44671                                                                               | 25                                          | 3180                                       | 2816                             | +23                          | +4                                                                                                    |   |
| 大型仪器                                                                                | 大科学装置                                       | 服务机构                                       | 科研基地                             | 最新纳入仪器/装置                    | 最新加盟机构                                                                                                    |   |
| 4854                                                                                | 2.8亿                                        | 2994                                       | 6700万                            | 24次                          | 2385                                                                                                    |   |
| 开展服务                                                                                | 服务金额                                        | 科技券申领企业                                    | 科技券支持金额                          | 培训活动场次                       | 培训报名人数                                                                                                    |   |
| 最新 能谱扫描电子显微的 等离子发射光谱(3)                                                             | 敞开通预约<br>干通预约                               | 培训 实验室安全与管理<br>报名 现代分析技术导给                 | (2022年9月17日) 已<br>(2022年9月24日) 已 | 需求 非标用动化设计以及<br>发布 发酵泥培养及质量数 | 3项目管理,PLC控制<br>§开                                                                                                    |   |

在注册页面点击"特邀机构入驻"按钮。

|             | 长三角科技资源   长三角科技创新劳 共享服务平台   通用通兑平台 |
|-------------|------------------------------------|
| <b>选择类型</b> | ひのかり、                              |

(2) 通过访问长三角科技资源共享服务平台,点击"机构加盟"

按钮。

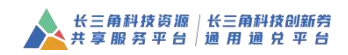

| 大享服<br><i>(</i> 400-60                  | <b>技資源</b><br>务平台<br>0-5114 | 请输入关键词                                               | 1                                               | Q                                             |                                                  |
|-----------------------------------------|-----------------------------|------------------------------------------------------|-------------------------------------------------|-----------------------------------------------|--------------------------------------------------|
| 首页                                      | 科技创新券                       | 科技资源~                                                | 科技服务 ~ 平                                        | 台热点 政策查询                                      | 区域合作                                             |
| 资源目录                                    |                             |                                                      |                                                 |                                               | Hi,你好!                                           |
| 些 集成电路<br>每 生物医药                        |                             | 0                                                    | だ。                                              | 27                                            | 注册 机构加盟                                          |
| 🕐 人工智能                                  |                             | A                                                    | 当地嘗                                             |                                               | 长三角科技创新券                                         |
| ⑥ 新材料                                   |                             | THE                                                  |                                                 | E                                             | ¥ ¥ 🗉                                            |
| <ul><li>○ 航空航天</li><li>○ 信息通信</li></ul> |                             |                                                      |                                                 | 申锁穿                                           |                                                  |
| 🐻 新兴数字产业                                |                             |                                                      |                                                 | おいていた。                                        | □         □ <b>○</b> 看课件         发需求         搜资源 |
| ●新能源汽车                                  | 10 at 10                    |                                                      | A TRAM A AIRPORTURE                             |                                               |                                                  |
| 0. Independent mit (K2725)              | mum +y                      | 《参观书末度钟辞:四门于医疗:                                      | 上以目11日初期97日間                                    |                                               | 中1又83771及7歲                                      |
| 44671                                   | 25                          | 2377                                                 | 2816                                            | +23                                           | +4                                               |
| 大型仪器                                    | 大科学装置                       | 服务机构                                                 | 科研基地                                            | 最新纳入仪器/装置                                     | 最新加盟机构                                           |
| 698                                     | 1.912                       | 2074                                                 | 5446万                                           | 24次                                           | 2385                                             |
|                                         |                             |                                                      |                                                 |                                               |                                                  |
|                                         |                             |                                                      |                                                 |                                               |                                                  |
|                                         |                             | A                                                    |                                                 |                                               |                                                  |
|                                         |                             | 长三角和<br>共享服                                          | 科技资源   长三角科技(<br>务 平 台   通 用 通 兑                | 创新劳<br>平 台                                    |                                                  |
|                                         |                             | 大三角和 共享服                                             | 科技资源   长三角科技6<br>务 平 台   通 用 通 兑                | 副新劳<br>平 台                                    |                                                  |
|                                         |                             | 长三角箱<br>共享服                                          | 科技资源 长三角科技(<br>务平台 通用通兑                         | 刘新劳<br>平 台                                    |                                                  |
|                                         | Prastane                    | 大三角柱                                                 | 当技资源   长三角科技(<br>务 平 台   通 用 通 兑                | 训新劳<br>平 台                                    |                                                  |
|                                         | 通行类型                        | 大三角柱                                                 | 兴技资源   长三角科技<br>务 平 台   通 用 通 兑                 | N1新芳<br>平 台                                   |                                                  |
|                                         | 通行失型                        |                                                      | 当技资源   长三角科技(<br>务平台   通 用 通 兌                  |                                               |                                                  |
|                                         | 過程美型                        |                                                      | <sup>4</sup> 技资源   长三角科技                        | N新着<br>平台                                     |                                                  |
|                                         | 調査実型                        | <ul> <li></li></ul>                                  | 当技協調 K 三角料技<br>芳 平 台 □ 通 用 通 兌   ○○   - 新法人机均入驻 | 和新育<br>平 台<br>・<br>「<br>・<br>遊<br>・<br>物源の构入社 |                                                  |
|                                         | <b>政府类型</b><br>明4百入社        | <                                                    | 当技街源   长三角科技<br>芳 平 台   通 用 通 兌                 | W新芳<br>平 台<br>・<br>特遊机构入班                     |                                                  |
|                                         | <b>进行交型</b><br>             | K 三角道<br>井 享服         加加         通道         独立法人切加入班 | 科技資源   长三角科技<br>芳 平 台   通 用 通 兌                 | 副新芳<br>平 台<br>・<br>特選机构入驻                     |                                                  |

# 2.3 填写、提交注册信息表

邀请入驻的服务机构先进行认领操作,须输入统一社会信用代码、 法人单位名称进行校验。

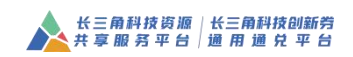

#### 我要认领

| * 统一社会信用代码: | □ 12321100468659257F | ~ |
|-------------|----------------------|---|
| * 单位名称:     | 圓 镇江市高等专科学校          | ~ |

通过校验!请完善信息完成认领。

通过认领校验,机构须填写"管理员个人信息",点击"确认认 领"完成注册。

#### 我要认领

| * 统一社会信用代码: | 12321100468659257F | ~ |
|-------------|--------------------|---|
| *单位名称:      | 通 镇江市高等专科学校        | ~ |

通过校验!请完善信息完成认领。

| *真实姓名: | <u>2</u> 请输入真实姓名            |       |
|--------|-----------------------------|-------|
| *证件号码: | <b>医风 居民身份证 ~</b> 请输入相应证件号码 |       |
| *手机号码: | □ +86 ∨ 请输入手机号码             |       |
| * 验证码: | ⊘ 请输入验证码                    | 获取验证研 |
| *设置密码; | ☐ 请输入登录密码                   |       |
| *确认密码: | ∂ 请确认登录密码                   |       |
|        |                             |       |

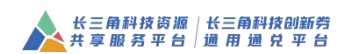

## 2.4 登录入口

(1)访问长三角科技资源共享服务平台首页,点击右上角的"登录"按钮。

| 平台首页 机构加盟 上海                                                                                    | 浙江   吴江   马鞍山   村                  | Big                          |                                  |                            | 登录 注册 网站导航 •                                                                                                    |
|-------------------------------------------------------------------------------------------------|------------------------------------|------------------------------|----------------------------------|----------------------------|----------------------------------------------------------------------------------------------------|
| <b>长三角科</b><br>共享歴<br><i>そ400-60</i>                                                            | <b>技资源</b><br>务平台 2.0公测版<br>0-5114 |                              |                                  | Q                          |                                                                                                    |
| 首页                                                                                              | 科技创新券~                             | 科技资源~                        | 科技服务~                            | 平台热点                       | 政策查询                                                                                                    |
| 资源目录<br>当成中电路<br>● 生物医疗<br>④ 入工新闻<br>④ 前付相<br>● 前付相<br>● 配包料子<br>④ 信息递信<br>■ 對时的方字血<br>← 前時清書物證 | ₩Ξ.                                | <b>甬科技资源共</b><br>〕版本公测公<br>↓ | 享服务平台<br>告                       |                            | H1 40051      H2 40051      H2 40      H2 40      H2 40      H2 40      H2 40      H2 40      H2 40      H2 40      H2 40      H2 40      H2 40      H2      H2      H |
| 9158                                                                                            | 5                                  | 636                          | 563                              | +5                         | +1                                                                                                    |
| 大型仪器                                                                                            | 大科学装置                              | 服务机构                         | 科研寫地                             | 最新纳入仪器/装置                  | 最新加盟机构                                                                                                    |
| 971                                                                                             | 0.6 <b>{</b> Z                     | 599                          | 1340万                            | 5次                         | 477                                                                                                    |
| 开展服务                                                                                            | 服务金额                               | 科技券申领企业                      | 科技券支持金额                          | 培训活动场次                     | 培训报名人数                                                                                                    |
| 最新 然分析质谱仪开进<br>预约 能进扫描电子显得                                                                      | 1版約<br>2編开通版約                      | 培训 现代分析技术导论<br>报名 实验室安全与管理   | (2022年9月24日) 己<br>(2022年9月17日) 己 | 需求 二氧化硅气凝胶地<br>发布 非标自动化设计以 | 热复合材料<br>及项目管理,PLC控制                                                                                                    |

(2)江苏省、安徽省的服务机构使用注册时的账号和密码登录, 上海市的服务机构选择上海科技券平台用户登录、浙江省的服务机构 选择浙江科技大脑用户登录。

| <u></u> # | 三角科技资源   长三角i<br>享服务平台   通用通                  | 科技创新劳<br>1 兑 平 台            |
|-----------|-----------------------------------------------|-----------------------------|
|           | <ul><li></li><li></li><li>→ 请输入费录密码</li></ul> |                             |
|           | 蒙亞                                            | 2                           |
|           | 记住我 忘记密码<br>上海科技券平台<br>用户登录                   | 特邀机构入驻 注册<br>浙江科技大脑<br>用户登录 |

### 2.5 接券意愿

当服务机构被省级管理员纳入长三角科技创新券资源池时,服务 机构在申请加盟可以选择是否接券(包含长三角范围内的所有试点区 域发布的科技创新券)并提供与科技创新券有关的服务。

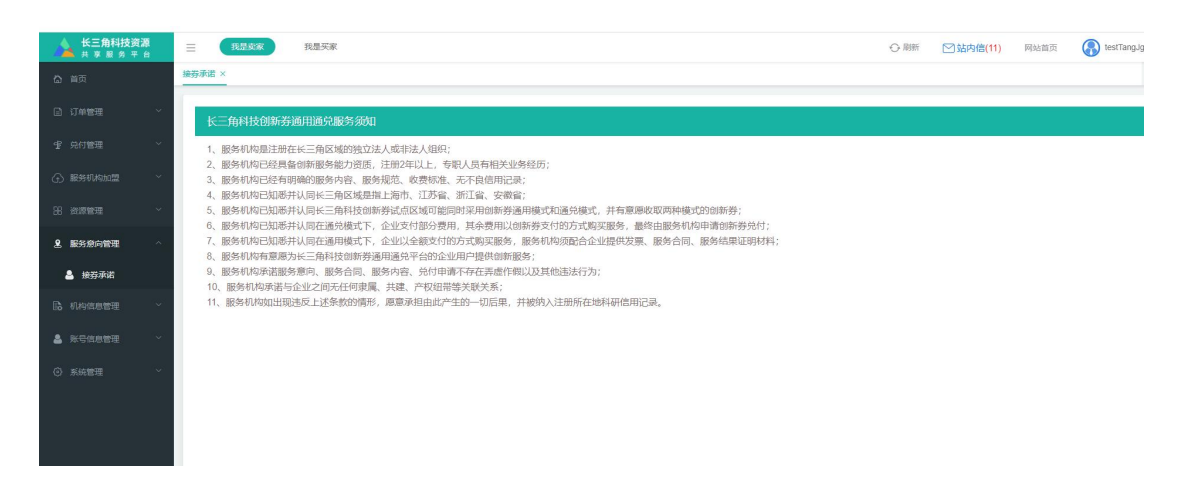

## 2.6 被试点区域纳入

服务机构同意接券后,只有在被试点区域纳入为当地服务资源的 情况下才能接当地发布的创新券。哪些试点区域纳入了该服务机构, 可通过长三角科技券通用通兑平台服务机构版块找到搜索该服务机 构,查看区域标签。

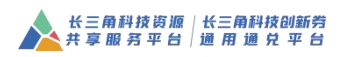

| 平台首页   青浦   吴江   嘉善   马鞍山   我要申领   我要兑付   我要入驻   额度查询 |               |               |                        |             |             |      |      | yutest22 | 退出 网站导航·      |  |
|-------------------------------------------------------|---------------|---------------|------------------------|-------------|-------------|------|------|----------|---------------|--|
| 长三角 道 用 道                                             | 科技创亲<br>鱼 兑 平 | 新学業           | 去分站 >                  | 首页          | 服务项目        | 大型仪器 | 服务机构 | 新闻公告     | 帮助中心          |  |
| 225                                                   | 服务            | 项目 ~          | 请输入关键字进                | <b>合肥</b> ● | 南京          |      |      |          |               |  |
| 当前位置: 首页 > 服务机                                        | W9            |               |                        |             | A Strange   |      |      |          |               |  |
| 机构所在区域:<br>已认机构区域:                                    | 全部 全部         | 上海市<br>青浦区    | 江苏省                    | 浙江省吴江区      | 安徽首<br>马鞍山市 |      |      |          |               |  |
|                                                       | 富鼎<br>()      | 地子科技(嘉<br>青浦区 | 語書)有限公司<br><u> 発I区</u> | 展 马鞍山市      |             |      |      |          | $\rightarrow$ |  |

三、机构自主加盟

未被上海市、江苏省、浙江省、安徽省推荐成为长三角科技创新券服务机构的企事业单位可采取自主申请加盟的方式。

## 3.1 独立法人机构入驻

在长三角科技资源共享服务平台首页"机构加盟"按钮,页面跳转到加盟页面,再次点击"独 立法人机构入驻"。

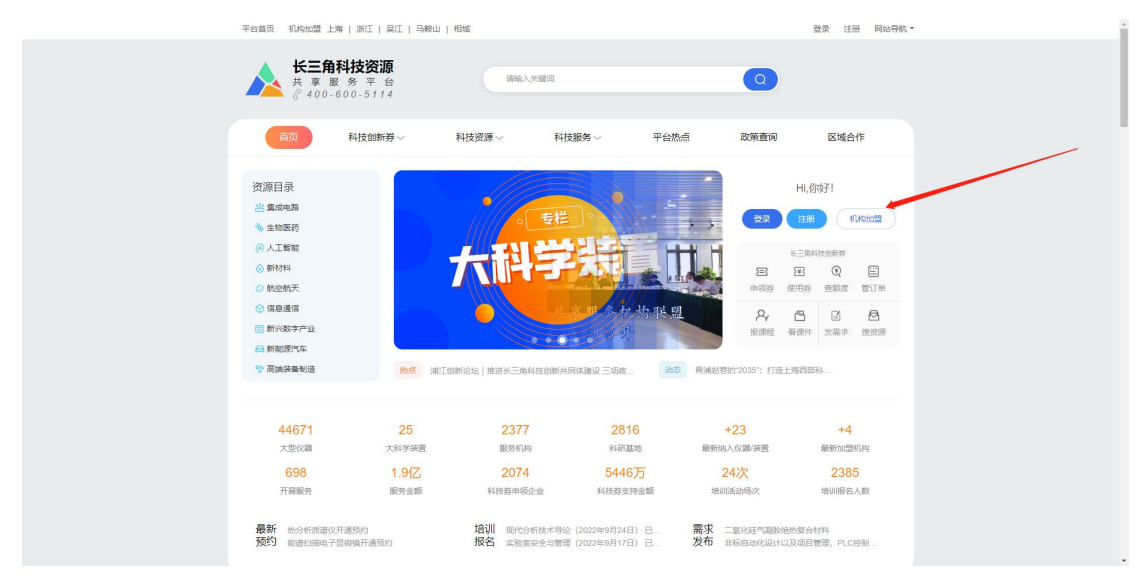

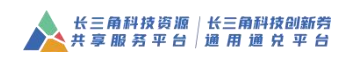

| 长三角科技资源 长三角科技创新劳<br>共享服务平台 通用通兑平台 |                         |  |  |  |  |  |
|-----------------------------------|-------------------------|--|--|--|--|--|
| 选择类型                              |                         |  |  |  |  |  |
| 印度入社                              |                         |  |  |  |  |  |
| Trans.                            | 独立法人机构入驻 非法人机构入驻 特邀机构入驻 |  |  |  |  |  |
|                                   | 特面积纳入社   立即登录   图和印     |  |  |  |  |  |

|      |                          | E角科技资源   七<br>享服 务 平 台   通        | 长三角科技创新劳<br>1用 通 兑 平 台             |             |       |          |  |
|------|--------------------------|-----------------------------------|------------------------------------|-------------|-------|----------|--|
|      |                          | 独立法                               | 大机构入驻                              |             |       | <b>A</b> |  |
| 选择类型 | 加盟选程中,需3<br>资质证书、如希望成3   | 推备以下材料: 统一社会信用代<br>为科技券接券单位,则还需银行 | 码、营业执照、注册地址、通讯J<br>开户信息和上一年度的财务信息。 | 3址、账号管理员身份证 | 、告类   |          |  |
|      | * 統一社会信用代码:<br>* 法人单位名称: | □ 请输入统一社会信用代码 □ 请输入法人单位名称         | ð                                  |             |       |          |  |
| 机构入驻 | * 置业执照:                  | 点由上传                              | (建议上传指式为JPG/JPEG/                  | PNG/BMP)    |       |          |  |
|      |                          |                                   |                                    |             |       |          |  |
|      |                          |                                   |                                    |             |       |          |  |
|      | *注册所在地:                  | 所属省份 ~                            | 城市・                                | 区县          |       |          |  |
|      | *注册地址:                   | 新江的法人甲位调查接触要<br>                  |                                    |             | 0/100 |          |  |
|      | * 法完代责人姓名:               |                                   |                                    |             | 0/10  |          |  |

### 3.1.1 统一社会信用代码查重与格式校验

|    | 独立法人机构入驻                                                                                    |
|----|---------------------------------------------------------------------------------------------|
| 类型 | 加盟流程中,需准备以下材料:统一社会信用代码、营业执照、注册地址、通讯地址、账号管理员身份证、各类<br>资质证书、如希望成为科技券接券单位,则还需银行开户信息和上一年度的财务信息。 |
|    | * 统一社会信用代码: 5 1231000042509797901<br>建输入正确的统一社会信用代码                                         |
|    | *法人单位名称: 团 请输入法人单位名称                                                                        |
| 入驻 | * 营业执照: 点击上传 (建议上传格式为JPG/JPEG/PNG/BMP)                                                      |

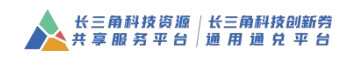

| 独立法人机构入驻 |
|----------|
|----------|

| 加盟流程中,需/<br>资质证书、如希望成; | 整备以下材料:统一社会信用代码、营业执照、注册地址、通讯地址、账号管理员身份证、各类<br>5科技券接券单位,则还需银行开户信息和上一年度的财务信息。 |
|------------------------|-----------------------------------------------------------------------------|
| *统一社会信用代码:             | 123100004250979790                                                          |
| * 法人单位勾称•              |                                                                             |

### 3.1.2 单位名称查重

#### 3.1.3 身份证号码查重与格式校验

|                      |                          | V NOTES SECULT                               | 1.)                |                 |  |
|----------------------|--------------------------|----------------------------------------------|--------------------|-----------------|--|
|                      | *证件号码:                   | 民)居民身份证 >>>>>>>>>>>>>>>>>>>>>>>>>>>>>>>>>>>> | 310230198411241465 |                 |  |
|                      |                          | 身份证号码重复                                      |                    |                 |  |
|                      | * 手机号码: 🛄 +86 >> 请输入手机号码 |                                              |                    |                 |  |
|                      | * 10017777.              |                                              |                    |                 |  |
|                      | 372 KIT #-3 +            | ● 周期八型正時                                     |                    | 3人共入3应从上14日     |  |
|                      | *设置密码:                   | ☐ 请输入登录密码                                    | 3,长度在6到16个字符       |                 |  |
|                      |                          |                                              |                    |                 |  |
|                      |                          |                                              |                    |                 |  |
| *证件号码:               | <b>ER</b> 居民身份           | 证 ~ 31023                                    | 01984112414651     |                 |  |
|                      | 请输入正确的身份                 | 正号码                                          |                    |                 |  |
| * 手机号码:              | +86 ~                    | 请输入手机号                                       | 百                  |                 |  |
|                      |                          |                                              |                    |                 |  |
| 17.00 <u>0.00</u> 00 | $\sim$                   |                                              |                    | 1940 - H 1940 - |  |

### 3.1.4 手机号查重与格式校验

| * 手机号码: | +86 ~ 15112223333                      |       |
|---------|----------------------------------------|-------|
| *验证码:   | <b>→</b> 01-5重展<br>② 请输入验证码            | 获取验证码 |
|         |                                        |       |
|         |                                        |       |
| * 手机    | 号码: □ +86 ~ 151122233331<br>清海市下油約:約月辺 |       |

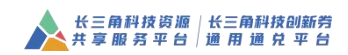

#### 3.1.5 手展示服务类型并集集合数据

| * 企业财友费用:               | 0 ""                                                  |  |
|-------------------------|-------------------------------------------------------|--|
| * 一级服务类型:               | 请选择一级服务关型 ^                                           |  |
| * 二级服务类型:               | A 科技创新战略规划类<br>B.技术研发服务                               |  |
| * 三级服务类型:               | C.技术转移类<br>D.检验检测服务                                   |  |
| * 附件上传(以下资质)            | E.创新人才培养<br>F.创新资源共享服务                                |  |
| 77743-99-44/27309-07-43 | G 科技金融服务<br>の上传JPGPPGPPGPPUPF, 減多可上传10个火件, 甲个火件不超过5M, |  |
| 研友基地制牌/证书<br>(扫描件):     | 点击上传<br>可上传国家级及省(市)级以上研发基地铜牌/证书                       |  |

#### 3.1.6填写完加盟信息后,自动登录,提示用户继续填写服务项目或大型仪器

|         | 长三角科技资源 长三角科技创新劳 共享服务平台 通用 通兑 平台           |  |
|---------|--------------------------------------------|--|
|         |                                            |  |
| 选择类型    | 单位加盟基本信                                    |  |
| 机构入驻    | 息,已提交成功!                                   |  |
| JUNITAL | 道·延兴具与政治信息意义、无规加盈!<br>填写服务 填写仪器 下次填写       |  |
| 完成入驻    |                                            |  |
|         |                                            |  |
|         | デン構築構成100000000000000000000000000000000000 |  |

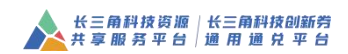

| 长三角科技:          |                                                                                                    | 〇 期新 🖂 弘内信(11) 网站前页 🚯 testTangJg |
|-----------------|----------------------------------------------------------------------------------------------------|----------------------------------|
| 🟠 首页            |                                                                                                    |                                  |
| D 订单管理          |                                                                                                    |                                  |
| · 中 · 兒村管理      | 友情提示                                                                                                    | ×                                |
| ) estatu        | 調認 請先填写服务或仪圖后才可以加盟!                                                                                             | 服务成改                             |
| √ 我要加盟          | 社会()<br>注册:                                                                                                    | 金额 0 元                           |
| 38 资源管理         | 「「「「「「」」」」「「「」」」」「「」」」」「「」」」」「「」」」」」「「」」」」                                                                      |                                  |
| <b>皇</b> 服务意向管理 |                                                                                                    | 企业数:0 家                          |
|                 | A CONTRACTOR OF A CONTRACTOR OF A CONTRACTOR OF A CONTRACTOR OF A CONTRACTOR OF A CONTRACTOR OF A CONTRACTOR OF |                                  |
| ▲ 账号信息管理        |                                                                                                    |                                  |
| ③ 系統管理          |                                                                                                    |                                  |
|                 |                                                                                                    |                                  |
|                 |                                                                                                    |                                  |
|                 | BENNA: O LEGA O STIM O REE                                                                                      |                                  |
|                 | 欢迎使用长三角科技资源共享服务平台                                                                                               |                                  |

3.1.7 机构进入后台用户中心,提示用户必须填写服务项目或大戏仪器;

3.1.8填写服务项目或大型仪器后,才能提交加盟申请。

3.1.9 加盟申请提交后,由平台管理员进行审核。加盟申请退回,机构可修改加盟信息,通 过后无法再次修改

3.1.10 查看遴选退回意见

3.1.11 由平台管理员审核通过后,由各区域管理中心、区域管理员进行遴选,遴选退回后 机构回复被遴选退回的区域,填写内容,一对一回复,然后补充资料再点击提交回复。

| ▲ 长三角科技资源 共享服务平台                               | = <b>112xx</b> 31       |                    |     | 〇 期新 🗹 鮎内信(11) 网络调页 😱 testTang.g           |
|------------------------------------------------|-------------------------|--------------------|-----|--------------------------------------------|
| <b>俭</b> 首页                                    | 我要加盟 ×                  |                    |     | · · · · · · · · · · · · · · · · · · ·      |
| 回 订单管理 · ·                                     |                         | Ø                  |     | 0                                          |
| · 堂 兑付管理 · · · · · · · · · · · · · · · · · · · | 2023.07.04.00.27.24     | 申请完成               |     | 通知出中                                       |
| ④ 服务机构加盟 ^                                     | 吴江-道选意见                 |                    |     | 國家                                         |
| √ 我要加盟                                         | 理由:申请资质不符               |                    |     |                                            |
| 品 资源管理 ~                                       | 和松祥木信用                  |                    |     | 2013 A                                     |
| <b>皇</b> 服务意向管理 ~                              | of of shake the starter |                    |     |                                            |
| B thatestate ~                                 | *服务机构名称                 | 测试独立法人机构           |     | -LOGO - +                                  |
|                                                | * 统一社会信用代码              | 11320000MB151840XJ |     |                                            |
|                                                | 单位网址:                   | 单位网址               |     | 可上物guting(peg文件)纸。且单张不能过1M<br>"法定代表人姓名 321 |
| <ul> <li>(2) 永統管理</li> <li>(3) 永統管理</li> </ul> | * 注意经济部队 计开始分析机         | PER BANZ           |     | - 10/1/1/12                                |
|                                                | THE CRIMENSE            | AN EQUADOR.        |     |                                            |
|                                                | *法定代表人证件号码              | 310230198411241465 |     | 可上他poinnalpea文件1號,且對影不絕过1M                 |
|                                                | *注册所在地:                 | 江苏省                | 苏州市 | RIK                                        |
|                                                | * 单位类型:                 | 企业                 |     |                                            |
|                                                | · (*20484).             | 400                |     |                                            |
|                                                | 12.00 ABAE:             | 120                |     |                                            |
|                                                | *服务机构简介                 | 23                 |     |                                            |

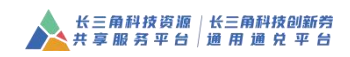

| 长三角科技资源 共享服务平台 | E 10.0 x x2.0.0 x x2.0.0 E                                                                                                    | ]站内信(11) | 网站首页 | testTang.Jg |
|----------------|----------------------------------------------------------------------------------------------------|----------|------|-------------|
| ☆ 首页           | 実際加盟 ×<br>加盟 v お気候都選 (15時件): 病血上律                                                                                                    |          |      | ~           |
| □ 订单管理         | 可止他PEOPWARES 最多可上世的个文件,单个文件不超过34.可上世者(你)大型¥F研以最功要届务平<br>4的过滤是于可说系统截至增                                                                                                    |          |      |             |
| · 第 兒村管理       | テレビ (1987年): 「 (1987年) (1987年)                                                                                                    |          |      |             |
| ① 服务机构加盟       | 可上市1950年10月1日10日10月1日、 整定日本10月2日、 第月2月1日1日2日、 第月2月1日1日1日1日、 第二日市地区上1953年1954年1954年1954年1954年1954年1954年1954年1954                                                                                                    |          |      |             |
| √ 我要加盟         | 新作): 可且非常可能的可能。<br>新作): 可且非常可能的可能,是多可是非同个文件,单个文件不能过5M,可上特和新过3M,实验改施。和起文就等<br>和文化和新作用的重要的正于等                                                                                                    |          |      |             |
| 38 资源管理        | 金祉能力征略(15間件):                                                                                                    |          |      |             |
| 皇服务意向管理        | 可上地使PDPPAGFDF,慢至过上地的个交体,整个全体不能结构,可上地推荐性体全体生态。专端将研究<br>业、小ELAG间企业。用土工作35等企业能力进行等                                                                                                    |          |      |             |
| B. 机构信息管理      | スペロボ(1)回床(): (AL)() (AL)() |          |      |             |
| 🌲 账号信息管理       |                                                                                                    |          |      |             |
| ③ 系统管理         |                                                                                                    |          |      |             |
|                | ROBR SIIX                                                                                                    |          |      |             |
|                | 机构基本信息                                                                                                    |          |      | 收起人         |
|                | - 開始的時時時後 - Billiotatory + Alive                                                                                                    |          |      |             |
|                | *病-社会相同代码 11520000081518400CU                                                                                                    |          |      |             |
|                | 単位周祉:         単位周祉:         単位周祉:         単位周祉:         単位周祉:         1         1         1         1         1         1         1         1         1         1         1         1         1         1         1         1         1         1         1         1         1         1         1         1         1         1         1         1         1         1         1         1         1         1         1         1         1         1         1         1         1         1         1         1         1         1         1         1         1         1         1         1         1         1         1         1         1         1         1         1         1         1         1         1         1         1         1         1         1         1         1         1         1         1         1         1         1         1         1         1         1         1         1         1         1         1         1         1         1         1         1         1         1         1         1         1         1         1         1         1         1                                                                                                    |          |      |             |
|                | * は地代意人可能地想 国民政治区                                                                                                    |          |      |             |

# 3.2 法人单位注册

(1) 通过访问长三角科技资源共享服务平台首页,点击右上角的"注册"按钮。

| 平台首页 机构加盟 上海                                                    | 浙江  吴江  马鞍山  4                     | 相城                         |                                  |                           | 登录 注册 网站导航           |  |
|-----------------------------------------------------------------|------------------------------------|----------------------------|----------------------------------|---------------------------|----------------------|--|
| <b>长三角科</b><br>共享服<br><i>3</i> 400-60                           | <b>技资源</b><br>务平台 2.0公测》<br>0-5114 |                            |                                  | Q                         |                      |  |
| 首页                                                              | 科技创新券~                             | 科技资源~                      | 科技服务 >>                          | 平台热点                      | 政策查询                 |  |
| 资源目录<br>当集成市路<br>◆生物医药<br>④ 人工電報<br>④ 新材料<br>④ 航空航天<br>④ 集励运车本地 | ₩Ξ<br>(2.                          | 角科技资源共<br>0版本公测公           | 享服务平台                            |                           | HI, 你好!<br>1359      |  |
| <ul> <li>● 新新設置汽车</li> <li>● 新能源汽车</li> <li>● 高端装备制造</li> </ul> | <u>熱病</u> 长三角                      | 政策互享、人才流动,科創一4             | */L@R302@                        | 报读程 推进长三角创新协同发展           | 看读件                  |  |
| 44671                                                           | 25                                 | 3180                       | 2816                             | +23                       | +4                   |  |
| 大型仪器                                                            | 大科学装置                              | 服务机构                       | 科研基地                             | 最新纳入仪器/装置                 | 最新加盟机构               |  |
| 4854<br>开展服务                                                    | 2.8亿<br>服务金额                       | 2994<br>科技券申领企业            | 6700万<br>科技券支持金额                 | 24次<br>培训活动场次             | 2385<br>培训服名人数       |  |
| 最新 能譜扫描电子显微<br>预约 等离子发射光谱(                                      | 始研進預約<br>2开通预約                     | 培训 实验室安全与管理<br>报名 现代分析技术导论 | (2022年9月17日) 已<br>(2022年9月24日) 已 | 需求 非标旦动化设计<br>发布 发酵泥培养及质量 | 以及项目管理,PLC控制…<br>量提升 |  |

(2) 选择"法人单位注册"。

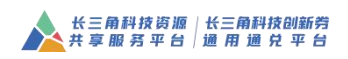

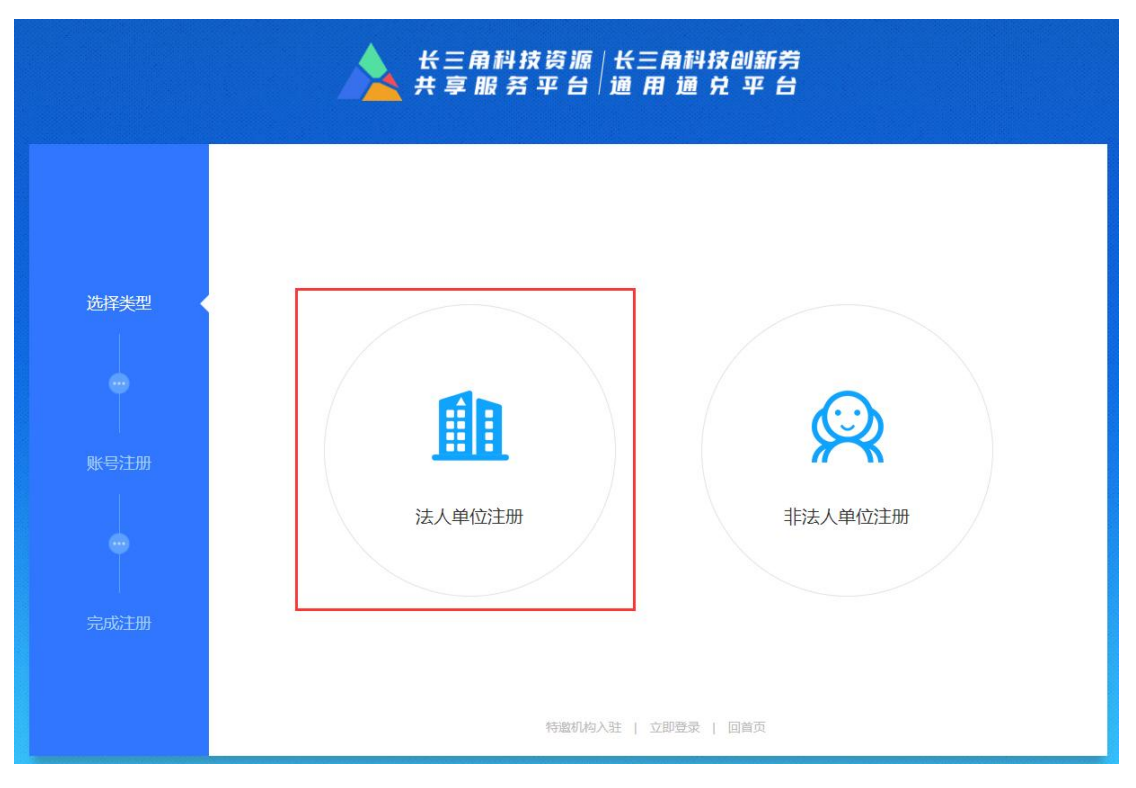

(3) 填写、提交注册信息表。

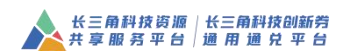

|      |            | 法            | 人单位注册    |             |         |       |
|------|------------|--------------|----------|-------------|---------|-------|
| 选择类型 | *统一社会信用代码: | 🗔 请输入统一社会信用  |          |             |         |       |
|      | * 单位名称:    |              |          |             |         |       |
| ~    | * 营业执照:    | 点击上传         | (建议上传格式) | gJPG/JPEG/P | NG/BMP) |       |
| 账号注册 |            |              |          |             |         |       |
|      |            |              |          |             |         |       |
| T.   | • 注册65左节-  |              |          |             |         |       |
| 完成主册 |            | 新江的法人单位清直接登录 |          |             |         |       |
|      |            | 完善单          | 拉管理员个人们  | 息           |         |       |
|      | * 用户名:     | A            |          |             |         |       |
|      | * 真实姓名:    | A 語論入真实性名    |          |             |         |       |
|      | * 证件号码:    | 图 居民身份证 ~    |          |             |         |       |
|      | * 手机号码:    | □ +86 × 副输入手 |          |             |         |       |
|      | * 验证码:     |              |          |             |         | 获取验证码 |
|      | * 设置密码:    |              |          |             |         |       |
|      | * 确认密码:    |              |          |             |         |       |
|      |            | 27.00        |          | 150         |         |       |

## 3.3 完善单位信息

必须先完善单位信息,才能申请加盟。

(1) 使用注册的账号、密码登录系统。

(2)此时默认进入买家中心,在买家后台的"单位信息管理-基本信息"菜单中完善单位基本信息。

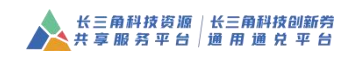

| 长三角科技创新劳<br>通 用 退 兑 后 台 | ■ 我是买家         |                                                                      |                 | ↔ 刷新 図 站内信(0)         | 网站首页 🕢 Zhangkui |
|-------------------------|----------------|----------------------------------------------------------------------|-----------------|-----------------------|-----------------|
| <b>怂</b> 首页             | 基本信息 ×         |                                                                      |                 |                       | ~               |
| ▲ 单位信息管理 个              | *企业简介          | 低压电器及元器件、切割及焊接设备、电子元器件、电源类产品、电力金<br>口业务。(依法须经批准的项目,经相关部门批准后方可开展经营活动) | 2具、计量器具、电力整流器的研 | 发、设计、制造、加工、安装、调试、销售及相 | 关技术服务,从事进出      |
| ≛ 基本信息                  |                |                                                                      |                 |                       | li.             |
| Ξ 創新券管理 ~               | 企业财务信息 企业须参照上年 | 度汇算清散后的财务报表进行填写,初创企业若无上年度财务报表,可填写                                    | 上月度财务报表信息。      |                       | 夜起 ^            |
| 目 订单管理 ~                | * 上年度企业总资产(万元) | 2000.00                                                              | *上年度企业总营业收入(万元) | 1620.00               |                 |
| 雪                       | *企业净利润(万元)     | 1200.00                                                              | *上年度企业纳税总额(万元)  | 30.00                 |                 |
| ☆ 用户收藏管理 ~              | *上年廣企业研发费用(万元) | 120.00                                                               |                 |                       |                 |
| 🗹 服务机构加盟 🛛 👋            |                |                                                                      |                 |                       |                 |
| 💄 账号信息管理 🛛 👋            | 企业联系信息         |                                                                      |                 |                       | 校起 ^            |
|                         | * 企业联系人姓名      | 张道 2/20                                                              | *企业联系电话         | 13916676775           |                 |
|                         | *企业联系人手机       | 13916676775                                                          | *企业通讯地址         | 浙江省乐清市北白条镇正泰工业园区正泰路1号 | <b>2</b> 1/100  |
|                         | * Email        | chintzqb@chint.com                                                   |                 |                       |                 |
|                         |                | 关闭                                                                   | 確定              |                       |                 |

## 3.4 申请加盟入口

加盟入口有两处,一处从首页进入,另一处在买家中心操作。

(一)在长三角科技资源共享服务平台首页"机构加盟"按钮, 页面跳转到加盟页面,再次点击"独立法人机构入驻"。

| 平台首页 机构加盟                                                | 上海   浙江   吴江   马鞍山                 | 山 相城                |                                       |                |                        | 登录                                     | 注册                                            | 网站导航 |
|----------------------------------------------------------|------------------------------------|---------------------|---------------------------------------|----------------|------------------------|----------------------------------------|-----------------------------------------------|------|
| 大王<br>(注 4 00<br>(注 4 00                                 | <b>角科技资源</b><br>服务平台<br>0-600-5114 | 词输入关                | 鐵河                                    |                | Q                      |                                        |                                               |      |
| 首页                                                       | 科技创新券~                             | 科技资源 ~              | 科技服务 ~                                | 平台热点           | 政策查询                   | E                                      | 区域合作                                          |      |
| 资源目录<br>当 集成电路<br>会 生物医药<br>(例 人工管辖<br>合 新材料<br>(2) 航空航天 | Б                                  | 六科                  | <sup>戦</sup>                          |                | <b>7</b> 家             | Hi,你好!<br>注册<br>长三角科技部<br>冠 ,<br>使用券 查 | !<br>साम्रक<br>@ [<br>स्राह्य क्ष             |      |
| ⑦ 信息通信 前兴数字产业                                            |                                    |                     | · · · · · · · · · · · · · · · · · · · | 齿联盟            | や振躍症                   | 合 見<br>有限件 22                          | <ul><li> <li>         「「」     </li></li></ul> |      |
| ♥ 高端装备制造                                                 | 熱点 油                               | NT创新记坛 推进长三角科表      | 支创新共同体建设 三项政                          | 动态 青油          | 电赵蓉的"2035": 打扮         | 計一海西部科                                 |                                               |      |
| <b>44671</b><br>大型仪器                                     | 25<br>大科学装置                        | <b>2377</b><br>服务机构 | 2810<br>科研媒                           | 5 8            | +23<br>新纳入仪器/装置        | 85                                     | +4<br>新加盟机构                                   |      |
| <mark>698</mark><br>开展服务                                 | 1.9 <del>【</del> 乙<br>服务金额         | 2074<br>科技券申顿企会     | 5446)<br>业 科技券支持                      | <b>5</b><br>金额 | 24次 培训活动场次             | 培订                                     | 2385<br>川服名人数                                 |      |
| 最新能分析問題 预約 輸送扫描                                          | 著仅开通预约<br>电子显微镜开通预约                | 培训 现代分析<br>报名 实验室安  | 技术导论(2022年9月24日<br>全与管理(2022年9月17日    | 已斋<br>已发       | 求 二氯化硅气凝制<br>布 非标自动化设计 | · 绝热复合材料<br>以及项目管理,                    | ,PLC控制                                        |      |

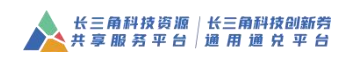

|      | 长三角科技资源 长三角科技创新劳<br>共享服务平台 通用通兑平台                |
|------|--------------------------------------------------|
|      |                                                  |
| 选择类型 |                                                  |
|      |                                                  |
| 机均入驻 | 単単         デビ           独立法人机构入驻         非法人机构入驻 |
| •    |                                                  |
| 完成入驻 |                                                  |
|      | NERRAL I LWER   BAR                              |

|                                                                                                    | ×=                                             | 三角科技资源   长<br>复服 务 平 台   通         | 三角科技创新券<br>用 通 兑 平 台               |                          |       |  |
|----------------------------------------------------------------------------------------------------|------------------------------------------------|------------------------------------|------------------------------------|--------------------------|-------|--|
| b) Construction of the construction of the construction of the |                                                | 独立法                                | 人机构入驻                              |                          |       |  |
| 选择类型                                                                                                    | 加盟流程中,需2<br>资质证书、如希望成3                         | 集备以下材料:统一社会信用代码<br>5科技券接券单位,则还需银行3 | 月、营业执照、注册地址、通讯;<br>开户信息和上一年度的财务信息。 | 341、 <del>张导管理员导份证</del> | 、在类   |  |
| Control and a set of the control of the control | <ul> <li>统一社会信用代码:</li> <li>法人单位名称:</li> </ul> | □ 清输入统一社会信用代码       □ 清输入法人单位名称    |                                    |                          |       |  |
| 机构入驻                                                                                                    | * 营业执照:                                        | 点由上传                               | (建议上传格式为JPG/JPEG/                  | PNG/BMP)                 |       |  |
|                                                                                                    |                                                |                                    |                                    |                          |       |  |
| 完成入驻                                                                                                    |                                                |                                    |                                    |                          |       |  |
|                                                                                                    | * 注册所在地:                                       | 所属省份                               | 城市 ~                               | 区县                       |       |  |
|                                                                                                    | *注册地址:                                         | 把工的法人单位请直接整要                       |                                    |                          | 0/100 |  |
|                                                                                                    | * 法完代惠人姓名:                                     |                                    |                                    |                          | 0/10  |  |

(二)点击买家中心(我是买家)的"服务机构加盟-我要加盟"

| 欯 | 畄 |   |  |
|---|---|---|--|
| 木 | Ŧ | о |  |

| ▲ 长三角科技创新背<br>通用通兑后台 | 三 我是天家         |                    |        |          | ○周期                         | ─ 站内信(0) | 网站首页 | abaolei666 |
|----------------------|----------------|--------------------|--------|----------|-----------------------------|----------|------|------------|
| <b>公 11</b> 页        | <u> 我要加盟 ×</u> |                    |        |          |                             |          |      | ~          |
| ▲ mqaesta ~          | /              | <b>久</b><br>申请中    | ▲      |          |                             |          |      |            |
| □ 回新券管理 、            | in the second  |                    |        |          |                             |          |      |            |
| 🗈 រា####             | 01/V&A1275     |                    |        |          |                             |          |      | BORS A     |
| T ROME               | *服务机构名称        | 浙江大华信息技术股份有限公司     |        | * LOGO   | +                           |          |      |            |
| ☆ 用户Katter / ~       | * 统一社会信用代码     | 91330000727215176K |        |          | 可上佈jpg/pnglpeg文件1张、且単张不超过1M |          |      |            |
| ② 服务机构加盟             | 注册地址           | 杭州市演江区演安路1187号     | 14/100 | "法定代表人姓名 | 傳和觀                         |          |      |            |
| √ 我要加盟               | *法定代表人证件美型     | 眉风身份证              |        | - 营业执照   | +                           |          |      |            |
| <b>≜</b> ∺908978 ~   | "法定代表人证件号码     | 330104197103070693 |        |          |                             |          |      |            |
|                      | *上年度人数(人)      | 500                |        |          | 可上传jpg/png/pog文件1弦,且单弦不超过1M |          |      |            |

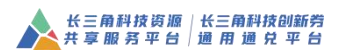

### 3.5 填写、提交表单

(一) 独立法人机构入驻页面

- (1) 灰色为注册信息,不可修改;星号为必填/必传/必选项。
- (2) 填写过程中,请谨慎选择注册所在地,选择后会认定试点区域。

省级为上海市、浙江省,试点区域分别认定在上海市和浙江省。 市级为马鞍山市,试点区域认定在马鞍山市。

区县级为吴江区、相城区,试点区域分别认定在相城区。

认定试点区域后,可在加盟通过后申领该试点区域的科技券。

|                                                                                                    | 长三角科技资源   长三角科技创新券<br>共享服务平台   通用通兑平台                                                        |  |
|----------------------------------------------------------------------------------------------------|----------------------------------------------------------------------------------------------|--|
|                                                                                                    | 独立法人机构入驻                                                                                     |  |
| 选择关型                                                                                                    | 加盟完理中,業業編以下材料:統一社会信用代码、電道供超、注册地址、通用地址、所等管理员身份正、每类<br>资质证书、如希望成为积技等接等单位,则证需用行开户信息每几上一年度创新外信息。 |  |
|                                                                                                    | *##_11######### 53 ##2.5.#25##25##<br>*13.4##038#: 13 ##2.5.#25##                            |  |
| anadyat 🔸                                                                                                    | * 電道共開: 適志上令 (語記上時語55,1PGUPEGPNGBMP)                                                         |  |
|                                                                                                    |                                                                                              |  |
| 完成入胜                                                                                                    | * <b>注册师在地:</b> 所面面份 ~ 城市 ~ 区县 ~                                                             |  |
| And the control of the control of th | *1288%22 0/100                                                                               |  |
|                                                                                                    | * 法完代题人始终: 0/10                                                                              |  |

(3)填写过程中,可选择是否愿意成为长三角科技创新券接券机构; 可选择接券类型,不同试点区域可能采取不同的兑付方式,机构可在 此作出抉择。

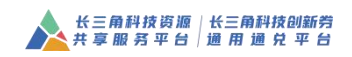

|                  | 为长三角科技创新券接券机构?                             | 选择"是",请继续结   | 真写以下补充信息 是 🗸 |
|------------------|--------------------------------------------|--------------|--------------|
|                  | 长三角科技创新教                                   | 制服务机构必填信     | 息            |
| * 请选择接券类型:       | 全部 ~ (全部指:企业党付和机构党付全部接受)<br>(通祭舞: 口接受企业党付和 | *银行开户名:      | 0/10         |
| *开户行名称:          | 0/100                                      | * 开户行账号:     | 0/10         |
| *上年度职工人数<br>(人): | 1                                          | * 其中研发人数(人): | 0 1/1        |
|                  | ·                                          | 1夯奴据(力兀)     |              |
| * 单位总资产:         | 0 1/12                                     | *单位总营业收入:    | 0 1/12       |
| *单位净利润:          | 0 1/12                                     | *单位纳税总额:     | 0 1/12       |
|                  |                                            |              |              |

## (4) 提交机构、用户注册信息

|  |         | 完善单位管理员个人信息          |       |   |
|--|---------|----------------------|-------|---|
|  | * 用户名:  | A 请输入用户名             |       |   |
|  | * 真实姓名: | <u>2</u> 请给入真实姓名     |       |   |
|  | * 证件号码: | 图 居民身份证 > 请输入相应证件号码  |       |   |
|  | * 手机号码: | □ +86 ∨ 请输入手机号码      |       |   |
|  | * 验证码:  | ☺ 時輸入設证明             | 获取验证码 |   |
|  | * 设置燃码: | 白 请输入登录密码,长宽在6到16个字符 |       |   |
|  | "确认密码:  |                      |       |   |
|  |         | 「腰を」」「返回」            |       |   |
|  |         | 特逾机构入驻   立即整录   回首页  |       |   |
|  |         |                      |       |   |
|  |         |                      |       | € |

(二) 买家中心(我是买家)的"服务机构加盟-我要加盟"

(1) 灰色为注册信息,不可修改;星号为必填/必传/必选项。

(2)填写过程中,请谨慎注意注册所在地会认定试点区域省级为上海市、浙江省,试点区域分别认定在上海市和浙江省。市级为马鞍山市,试点区域认定在马鞍山市。

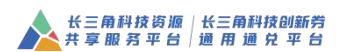

区县级为吴江区、相城区,试点区域分别认定在相城区。

认定试点区域后,可在加盟通过后申领该试点区域的科技券。

| 长三角科技资源 共享服务平台 | =             |                    |       |              | の憲法                                | ─ 站内信(11) | 网站首页 | testTangJg |
|----------------|---------------|--------------------|-------|--------------|------------------------------------|-----------|------|------------|
| 合 首页           | 基本信息 × 我要加盟 × |                    |       |              |                                    |           |      | ~          |
| ▲ 单位信息管理 へ     |               | 0                  |       |              |                                    | Ø         |      |            |
| <b>盐 基本信息</b>  |               | 申请中                | 审核    | <del>ب</del> |                                    | 甲磺完成      |      |            |
| □ 自新券管理 ~      | 机构基本信息        |                    |       |              |                                    |           |      | (10)       |
| 🕒 174278       | "服务机构名称       | 测试独立法人机构           |       | * LOGO       | +                                  |           |      |            |
| ☆ 用户收藏管理 ~     | *统一社会信用代码     | 11320000MB151840XJ |       |              | 可上物jpg/png/peg文件1张,且单张不超过1M        |           |      |            |
| ☞ 兑付管理 ~       | 单位网址:         | 单位网址               |       | *法定代表人姓名     | 321                                |           |      | 3/10       |
| ④ 服务机构加盟 ^     | *法定代表人证件类型    | 居民身份证              |       | * 营业执照       | × ▼ +                              |           |      |            |
| √ 我要加盟         | *法定代表人证件号码    | 310230198411241465 |       |              |                                    |           |      |            |
| 💄 账号信息管理 🛛 👋   | *注册所在地:       | 江苏省                | 苏州市   |              | 可上榜jpg/png/peg文件1张,且单张不能过1M<br>果江区 |           |      |            |
| ◎ 系統管理 ~       | * 单位类型:       | 变业                 | ~     |              |                                    |           |      | _          |
|                | * 注册地址:       | 123                | 3/100 |              |                                    |           |      |            |
|                | *服务机构凿介       | 23                 |       |              |                                    |           |      |            |
|                |               |                    |       |              |                                    |           |      | 2/2000     |
|                |               |                    |       |              |                                    |           |      |            |
|                | 服务意向信息        |                    |       |              |                                    |           |      | · (2633)   |

注意:如果需要修改注册所在地可在"单位基本信息管理员-基本信息"中修改。只能 修改区县级,若要修改省级或者市级,请联系管理员。

| ★ 长三角科技资源<br>共享服务平台                          | =                 |                                                   |                       |            | 站内信(11) 网站曲页 | testTangJg |
|----------------------------------------------|-------------------|---------------------------------------------------|-----------------------|------------|--------------|------------|
| ◎ mi¤                                        | 基本值息 × 线要加盟 ×     |                                                   |                       |            |              | ~          |
|                                              |                   |                                                   |                       |            |              |            |
| <b>å</b> ##@8                                | 企业基本信息            |                                                   |                       |            |              | ~ 203      |
|                                              | *企业名称             | 测试独立法人机构                                          | * 营业执照                | +          |              |            |
| □ 订单管理 ~                                     | * 病一社会值用代码        | 11320000MB151840XJ                                |                       |            |              |            |
| ☆ 用户收藏管理 ~                                   | * 注册所在地:          | 江苏省 ~ 苏州市                                         |                       | - RIK      |              | ~          |
| 宝 兒村管理 · · · · · · · · · · · · · · · · · · · | * 注册地址            | 123                                               | *注册日期                 | 2023-06-09 |              |            |
|                                              | * 法定代表人姓名         | 321                                               | *法定代表人证件类型            | 眉氏身份证      |              |            |
| √ 我要加盟                                       |                   |                                                   | * (± 03/0000 (15 cm)) |            |              |            |
| 🌡 账号体感管理 🛛 👋                                 | 20ET GROVELTY SHI | 310230139411241403                                | TENING(1)()           | 1.00       |              |            |
| ◎ 系統管理 ~                                     | * 上年度人数(人)        | 1                                                 | *上年度企业研究人员数据(人)       | 4          |              |            |
|                                              | * 企业新介            | 23                                                |                       |            |              | · · · · ·  |
|                                              |                   |                                                   |                       |            |              |            |
|                                              | 企业财务信息 企业成年期上年    | <b>此门算清他</b> 后的别势极孝进行填写,初始企业若无上年虚财务报表,可填写上月虚财务报表很 | 8.                    |            |              | - 1828)    |
|                                              | *上年度全业总资产(万元)     | 0.00                                              | *上年度企业总营业收入(万元)       | 0.00       |              |            |
|                                              | *上年度企业净利润(万元)     | 0.00                                              | *上年度企业纳税总额(万元)        | 0.00       |              |            |

(3)填写过程中,可选择是否愿意成为长三角科技创新券接券 机构;可选择接券类型,不同试点区域可能采取不同的兑付方式, 机构可在此作出抉择。

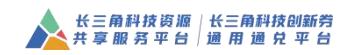

| 长三角科技资源 共享服务平台   | =                                 |                                       |                         | ○ 期新                | □ 站内信(11) | 网站首页 🕢 testTangJg |
|------------------|-----------------------------------|---------------------------------------|-------------------------|---------------------|-----------|-------------------|
| ☆ 首页             | 基本信息 × 我要加盟 ×                     |                                       |                         |                     |           | ~                 |
| 💄 单位信息管理 🔷 🔨     | 最多可上修10个文件,单个文件不                  | 481/25M                               | 10                      | 多可上榫10个文件,单个文件不磁过5M |           |                   |
| <b>战</b> 基本信息    |                                   | の見不同者が設め上ところのほう体が確認的かり                | 法权"是" 法他终接定则下站          | <b>太信員</b> 2007-17  | 1         |                   |
| □ 创新券管理 ~        |                                   | 小连口(10840两1953)20一场4415(3)加升18340143; | ADD ALL / INSERTING 111 | JUINE DIVISION      |           |                   |
| ① 订单管理 ~         | 长三角科技創新券服务机构必填信息                  |                                       | _                       |                     |           |                   |
| ☆ 用户收藏管理 ~       | * 調选撥接券类型 全部<br>(清約期: 会場登付型5約5付全部 | ~ (授委)                                | *银行开户名                  | 2                   |           | 1/100             |
| ・ 空 免付管理 ン       | * 开户行名称 1                         | 1/100                                 | * 开户行账号                 | 3                   |           | 1/100             |
| Bestivator     A | *上年度跟工人数(人) 1                     |                                       | *其中,研发人数(人)             | 0                   |           |                   |
| √ 我要加盟           |                                   | 请填写上年度财务                              | 数据 (万元)                 |                     |           |                   |
| ▲ 账号信息管理 ~       | *上年度单位总资产(万元) 0                   | 1/12                                  | 上年度单位总营业收入(万元)          | 0                   |           | 1/12              |
| ③ 系統管理 ~         | *上年度单位净利润(万元) 0                   |                                       | *上年度单位纳税总额(万元)          | 0                   |           |                   |
|                  | *上年度企业研发费用(万元) 0                  | 1/12                                  |                         |                     |           |                   |
|                  |                                   |                                       |                         |                     |           |                   |
|                  |                                   | 本单位承诺以上填报内容和提供材料完全1                   | li实,如有虚假,愿意承担由此产        | 生的一切后果。             |           |                   |
|                  |                                   | 取消                                    | 提交刷新基本信息                |                     |           |                   |
|                  | 流程日志                              |                                       |                         |                     |           |                   |
|                  | 申请状态                              | 流程名称                                  | 操作                      | 割同                  | 审核意       | 9                 |

(4) 勾选诚信承诺后提交(点击暂存、提交后可在线生成打印)

| 长三角科技资源 共享服务平台 | =              |                          |                        |                  | の思想                  | ── 站内信(11) 网站前 | 页 🚯 testTangJg |
|----------------|----------------|--------------------------|------------------------|------------------|----------------------|----------------|----------------|
| 合 首页           | 基本信息 × 我要加盟 ×  |                          |                        |                  |                      |                | ~              |
| ▲ 单位信息管理 へ     |                | 最多可上修10个文件,单个文件不超过5      | M                      |                  | 最多可上传10个文件。单个文件不超过5M |                |                |
|                |                |                          |                        |                  |                      |                |                |
|                |                |                          | 你是由原想加盟成为长三角科技创新势接势机构? | 通择"是",请继续填号以下    | *h充信息 _ 請法译 ~ _      |                |                |
|                | 长三角科技创新券服务机构   | 见必填信息                    |                        |                  |                      |                |                |
| ☆ 用户收藏管理 ~~    | *请选择接势类型       | 全部<br>(全部捕:企业兑付和机构兑付全部接受 |                        | *银行开户名           | 2                    |                | 1/100          |
|                | * 开户行名称        | (總元存: 日後支企业元付)<br>1      | 1/100                  | * 开户行账号          | 3                    |                | 1/100          |
|                | *上年度职工人数(人)    | 1                        |                        | * 其中,研发人数(人)     | 0                    |                |                |
| √ 我要加盟         |                |                          | 请填写上年度别                | 务数据 (万元)         |                      |                |                |
| 💄 账号信息管理 🛛 🗸   | *上年度单位总资产(万元)  | 0                        | 1/12                   | *上年度单位总营业收入(万元)  | 0                    |                | 1/12           |
|                | *上年度单位净利润(万元)  | 0                        |                        | *上年度单位纳税总额(万元)   | 0                    |                |                |
|                | *上年度企业研发费用(万元) | 0                        | 1/12                   |                  |                      |                |                |
|                |                |                          |                        |                  |                      |                |                |
|                |                |                          | □ 本单位承诺以上填报内容和提供材料完    | 全真实,如有虚假,愿意承担由此; | 产生的一切后果。             |                |                |
|                |                |                          | 取消 督存                  | 提交 刷新基本信息        |                      |                |                |
|                | 流程日志           |                          |                        |                  |                      |                |                |
|                | 中              | 青状态                      | 造程名称                   | 操                | 作时间                  | 审核意见           |                |

## 四、服务资源管理

## 4.1 服务项目管理

服务项目管理包括服务项目新增、服务项目取消发布。

## 4.1.1 新增服务项目

机构操作流程

第一步,服务机构在线新增服务项目;

第二步,试点区域授权服务中心初审,试点区域管理中心复审; 第三步,审核通过,纳入资源池。

(1) 操作流程详解

第一步,在卖家中心(我是卖家)的"资源管理-服务项目列表" 菜单下点击"新增"。(友情提醒:列表内可查看审核状态)

| ★ 长三角科技资源<br>共享服务平台 | Ξ   |      | AZ¢X | 我是买家          |                   |                 |         |              | ○ 周新       | ☑ 站内信(11) 网站首页      | i testTangJg    |
|---------------------|-----|------|------|---------------|-------------------|-----------------|---------|--------------|------------|---------------------|-----------------|
| 合 首页                | 服务项 | /10  | ×    |               |                   |                 |         |              |            |                     | ~               |
| 回 订单管理 ~            | /   | 服务项目 | 目名称  | - IE451       | 几构名称              | 听属省份 🗸          | 请选择区域   | > 没布状态       |            |                     |                 |
| ·宝 兑付管理 · ·         | 1   | 查询   | 新期   | (服务项目修改说明     | 1: 请先联系管理员取消发布,然  | 后,您可以尝试重新创建服务项目 | ∃.)     |              |            |                     |                 |
|                     | 15  | 1    | -    | ****          | 411.012 dr 366 RH | B2471044 ≜      | 2840. A |              | 204-1875 A | Allahated A         | 12.4            |
| 田 资源管理 🔷 🗠          |     | /    | 19×5 | 7-140(C10)) + | -2008093A3E +     | 10030143 ~      | HW -    | HITSCALADA + | activity ~ | HERYRANA A          | 2811-           |
| · 史 大型科学(1) - 3列表   | /   |      | 1    | 激动2           | A.科技创新战略规划美       | 测试独立法人机构        | 江苏省     | 通过           | 已没布        | 2023-06-26 16:38:47 | 取減没布 重要<br>適時情况 |
| B 服务项目列表            | c   |      | 2    | 39fat1        | A.科技创新战略规划美       | 测试独立法人机构        | 江苏省     | 通过           | 已没布        | 2023-06-13 15:12:22 | 取消发布 臺灣         |
| â 服务意向管理 ~          |     |      |      |               |                   |                 |         |              |            |                     | 繼近備況            |
| E\$ 机构图图器描 ~        |     |      |      |               |                   |                 |         |              | 共29        | k 10余/页 ∨ < 1       | > 前往 1 页        |
| 🎍 账号信息管理 🛛 👋        |     |      |      |               |                   |                 |         |              |            |                     |                 |
|                     |     |      |      |               |                   |                 |         |              |            |                     |                 |
| C Market            |     |      |      |               |                   |                 |         |              |            |                     |                 |
|                     |     |      |      |               |                   |                 |         |              |            |                     |                 |
|                     |     |      |      |               |                   |                 |         |              |            |                     |                 |
|                     | -   |      |      |               |                   |                 |         |              |            |                     |                 |
|                     |     |      |      |               |                   |                 |         |              |            |                     |                 |
|                     |     |      |      |               |                   |                 |         |              |            |                     |                 |

# 第二步,填写服务项目表单,点击"提交"完成操作。

| ▲ 长三角科技创新药<br>▲ 退用 退 兑 后 台 | 新增           |                        |          | x           |
|----------------------------|--------------|------------------------|----------|-------------|
| 命 前页                       | * 产品名称       | 产品名称                   |          | 0/200       |
| & 服务意向管理 ~                 | * 一般腺名感型     | 第四部の支援                 | • 二级服务举型 | (第四部の単型) ◇  |
| 回 订单管理 ~                   | ·            |                        |          |             |
| 家 兑付管理 ~                   | _10.089/9612 | 1929/_4009922          |          |             |
| 88 资源管理 ~                  | * 关键字标签      | 用分割,最多5个,每个最多8个字 0/100 | *热门设置    |             |
| ·专 大型科学仪器列表                | *计价方式        |                        | * 一口价(元) | 一口約(元) 0120 |
| □ 服务项目列表                   | 产品推序         | - 0 +                  | 产品图片     | +           |
| 🛔 服务机构中心 🛛 🗸               |              |                        |          |             |
| 🌲 账号信息管理 🔷 🗸               | *产品介绍        | 文件 编辑 插入 视器 格式 泰格 工具   |          |             |
|                            |              |                        |          |             |
|                            |              |                        |          |             |
|                            |              |                        |          |             |
|                            |              |                        |          |             |
|                            |              |                        |          |             |
|                            |              |                        |          |             |
|                            |              |                        |          |             |
|                            |              |                        |          |             |
|                            |              | P                      |          | 0字 //       |
|                            |              | R04 1                  | 存 提交     |             |

## 4.1.2 如须修改或删除服务项目怎么办?

因服务项目与订单数据之间存在关联关系,原则上不允许修改或 删除服务项目。但是,服务机构可先取消发布服务项目,<u>再添加一项</u> 新的服务项目,经过审核后自动发布。

| 人 长三角科技创新劳<br>人 通 用 通 兑 后 台 | = #48               | <b>安家</b> 找是买家          |               |                  |       |        |        | ── 站内信(17) 网站前      | 页 🕢 yutest120 |
|-----------------------------|---------------------|-------------------------|---------------|------------------|-------|--------|--------|---------------------|---------------|
|                             | 服务项目列表 ×            |                         |               |                  |       |        |        |                     |               |
|                             | 服务项目名               | 称 服务机构                  | 58            | 所属省份             | 请选择区域 | > 没布状态 |        |                     |               |
|                             | mia                 | 新譜 (服务项目修改说明: 運         | i先联系管理员取消发布,然 | 后,您可以尝试重新创建服务项目。 | )     |        |        |                     |               |
|                             | 」<br>□□<br>□□<br>□□ | 产品名称 ≑                  | 一级服务类型 ≑      | 服务机构 ≑           | 省份 ≑  | 审极状态 ≑ | 发布状态 💠 | 48208360 ≑          | 提作            |
| 88 资源管理 个                   | <u> </u>            | 抽提服务                    | 技术研发服务        | 上海生物芯片有限公司       | 上海市   |        | 已发布    | 2021-06-25 16:02:51 | 取消发布 查看       |
| 全 大型科学仪器列表                  | 2                   | Agilent microRNA芯片      | 技术研发服务        | 上海生物心片有限公司       | 上海市   |        | 已发布    | 2021-03-29 17:10:53 | 取減波布 重着       |
|                             | 3                   | Affymetrix表达遵芯片         | 技术研发服务        | 上海生物芯片有限公司       | 上海市   |        | 已发布    | 2021-03-29 17:10:53 | 取消发布 臺灣       |
|                             | . 4                 | 数字PCR技术服务 (ddPC<br>R)   | 技术研发服务        | 上海生物芯片有限公司       | 上海市   |        | 已发布    | 2021-03-29 17:10:53 | 取消发布 查看       |
|                             | 5                   | 外泌体鉴定/纳米颗粒跟踪分<br>析(NTA) | 技术研发服务        | 上海生物芯片有限公司       | 上海市   |        | 已发布    | 2021-03-29 17:10:53 | 取减发布 查查       |
|                             | 6                   | 全基因组重观序                 | 技术研发服务        | 上海生物芯片有限公司       | 上海市   |        | 已发布    | 2021-03-29 17:10:53 | 取消发布 臺灣       |
|                             | 0.7                 | 全转景组测序                  | 技术研发服务        | 上海生物芯片有限公司       | 上海市   |        | 已发布    | 2021-03-29 17:10:53 | 取消发布 查看       |

## 4.2 大型仪器管理

机构操作流程

第一步,服务机构在线新增大型仪器;

第二步,平台管理员进行审核;

第三步, 审核通过, 纳入资源池。

(1) 操作流程详解

第一步,在卖家中心(我是卖家)的"资源管理-大型科学仪器 列表"菜单下点击"新增"。(友情提醒:列表内可查看审核状态)

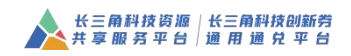

| 长三角科技资源 共享服务平台                                 | = Alex    | 我是买家              |        |       |        | ○服新(     | ✓ 站内信(11) 网站首页 | testTangJg |
|------------------------------------------------|-----------|-------------------|--------|-------|--------|----------|----------------|------------|
| 合 首页                                           | 大型科学仪器列表× |                   |        |       |        |          |                | ~          |
| lì 订单管理 · ·                                    | 1858      | 单位名称              | 所属省份   | 请选择区域 | ~ 没布状态 | · 」 讀道 新 | *              |            |
| · 望 兑付管理 · · · · · · · · · · · · · · · · · · · | □ 序号      | 中文名称 \$ 所属单位名称 \$ | 仪器分类 ≑ | 宿份 ≑  | 产地国别 💠 | 审核状态 ≑   | 发布状态 ≑         | 操作         |
| 🕀 IESSET.Kato22                                |           |                   |        | 智无数据  |        |          |                |            |
| 88 资源管理                                        |           |                   |        |       |        |          |                |            |
| 宇 大型科学仪器列表                                     |           |                   |        |       |        | 共 0 限    | 10%/页 (1       | > HHE 1 4  |
| B 服务项目列表                                       |           |                   |        |       |        |          |                |            |
| <b>皇</b> 服务意向管理 ~                              |           |                   |        |       |        |          |                |            |
| es analesem ~                                  |           |                   |        |       |        |          |                |            |
| 🛔 账号信息管理 🛛 👋                                   |           |                   |        |       |        |          |                |            |
| ⑤ 系統管理 ~                                       |           |                   |        |       |        |          |                |            |
|                                                |           |                   |        |       |        |          |                |            |
|                                                |           |                   |        |       |        |          |                |            |
|                                                |           |                   |        |       |        |          |                |            |
|                                                |           |                   |        |       |        |          |                |            |
|                                                |           |                   |        |       |        |          |                |            |

# 第二步,填写服务项目表单,点击"提交"完成操作。

| A #:            |           | 调动中级对类                                                | 766,73.545 | 面的种现0万英 |        | testTangJg |
|-----------------|-----------|-------------------------------------------------------|------------|---------|--------|------------|
| ☆ 首页            | * 三级分类    | 请选择三级分类                                               | 預約服务网址     | 预约服务网址  | 0/50   | ~          |
| 0 (14%)         | 服务内容简介    | 服务内容简介<br>0.20                                        | 参考仪要标准     | 参考校费标准  | 0/2004 |            |
| 重 亮付管           | 服务的典型成果   | 服务的典型成果 0/20                                          |            |         |        |            |
| ) RSI           |           |                                                       |            |         |        |            |
| 田 資源管           | 联系信息      |                                                       |            |         | (12)   | 4 15       |
| 宝 大雪            | * 安放省     | 江苏論                                                   | * 安放市      | 苏州市     |        |            |
| Eb IRA          | * 安放区县    | RIE                                                   | * 联系人      | 联系人     | 0/20   |            |
| <b>R</b> 189572 | * 联系人电话   | 联系人电话 02                                              | *联系人电子邮箱   | 联系人电子邮箱 |        |            |
| Eà envers       |           |                                                       |            |         |        |            |
| 8. 8650         | 通讯省       | 適民曾 <del>份</del> ~~~~~~~~~~~~~~~~~~~~~~~~~~~~~~~~~~~~ | 通讯市        | 通讯站中    |        |            |
|                 | 通讯区县      | 通讯区县                                                  | 邮政编码       | 創政编码    | 0/20   |            |
| 0 <u>s</u> kt   |           |                                                       |            |         |        |            |
|                 |           |                                                       |            |         |        |            |
|                 | 1971年 197 |                                                       | le.        |         |        |            |
|                 |           |                                                       |            |         |        |            |
|                 |           | N716                                                  | 18.0       |         |        |            |
|                 |           | 300                                                   |            |         |        |            |
|                 |           |                                                       |            |         |        |            |

自主加盟的服务机构如何共享大型仪器?

新增服务项目时,服务类别选择"创新资源共享服务-仪器设施设备共享服务"。

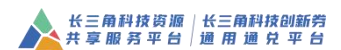

## 五、通兑模式接单、兑付流程

#### 5.1 服务机构接单

服务机构在卖家中心(我是卖家)的"订单管理"菜单中查看订 单、确认接单,填写、提交意向合同。

| A 长三角科技创新劳<br>通用通兑后台      | =     | 11.E.F | 我是买家                        |        |             |      |       |                                                    |           | 2]站内信(15) 网站首页      | yutest101       |
|---------------------------|-------|--------|-----------------------------|--------|-------------|------|-------|----------------------------------------------------|-----------|---------------------|-----------------|
| <b>怂</b> 首页               | 我是卖家- | 安单管理   | ×                           |        |             |      |       |                                                    |           |                     | ~               |
| 皇 服务区域 ~                  | 订单    | 编号     | 通兑券                         |        | 商品名称        | 买家名称 | 903   | ■「「「「」」」<br>「」」<br>「」」<br>「」」<br>「」」<br>「」」<br>「」」 | 查询        |                     |                 |
| 💄 服务机构中心 🛛 👋              |       | 序号     | 订单编号 ≎                      | 商品名称 👙 | 服务金額 (元) \$ | 数量 ≎ | 券类型 ⇔ | 买家名称 ⇔                                             | 订单状态 ≎    | e我走时间 \$            | 操作              |
| - XXXXXX                  |       | 1      | CSJ-202103081713-000<br>006 | 电子检测   | 3000.00     | 1    | 通兑券   | 马鞍山利民星火冶金造<br>环保技术开发有限公司                           | 申请兑付待买家确认 | 2021-03-08 17:13:33 | 26              |
| □ 1) 単管理 ^<br>■ 我是卖家·接单管理 | 0     | 2      | CSJ-202103041039-000<br>003 | 电子检测   | 6000.00     | 1    | 道兑券   | 马鞍山利民星火冶金造<br>环保技术开发有限公司                           | 日完成       | 2021-03-04 10:39:02 | 26              |
| · 安 兒付管理 · ·              |       | 3      | CSJ-202103041036-000<br>002 | 电子检测   | 3000.00     | 1    | 通兑券   | 马鞍山利民星火冶金造环保技术开发有限公司                               | 待接单       | 2021-03-04 10:36:37 | 亚猫 确认接单<br>取消订单 |
| 🛔 账号信息管理 🛛 🗸              |       |        |                             |        |             |      |       |                                                    | 共3条       | 10条/页 ~ 〈 1         | > 前往 1 页        |

### 5.2 订单抵用额度确认

企业所在试点区域管理员审核意向合同,批准、拟定初步的订单 可抵用额度,此时订单状态为"额度已确认"。(兑付评审时可能调整 抵用额度)

服务机构在卖家中心(我是卖家)的"订单管理"菜单中查看审 核结果。

| ▲ 通用通兑后台                                                                                                    | 三 12年史家-1 | ILLIS<br>640212 | 武是天家 ×                      |        |            |      |       |                          | O RIM E   | 2 站内信(18) 网站前)      | II 🚯 yutest1           |
|----------------------------------------------------------------------------------------------------|-----------|-----------------|-----------------------------|--------|------------|------|-------|--------------------------|-----------|---------------------|------------------------|
| ఆ ∎¤¤                                                                                                    | (TR       | 编号              | 通兑券                         |        | 商品名称       | 天家名称 | 1     | 制选择订单状态 🗸                | 查询        |                     |                        |
| 🌡 服务机构中心 🗸                                                                                                    |           | 序号              | 订单编号 ≑                      | 商品名称 💠 | 服务金額 (元) ≑ | 数量 ≑ | 游类型 ≑ | 买家名称 ≑                   | 订单状态 🗧    | ÷ (Atausta          | 提作                     |
|                                                                                                    |           | 1               | CSJ-202103091640-000<br>005 | 电子检测   | 3000.00    | 1    | 通兒芬   | 马鞍山和民皇少治全法<br>环保技术开发有限公司 | 新建日時以     | 2021-03-09 16:40:22 | ▲ 重着 取消订单<br>申请兑付 经改全器 |
| □ 53年822 □ 53年822 □ 53年822 □ 53年822 □ 53年822 □ 53年822 □ 53年822 □ 53年822 □ 53年822 □ 53年822 □ 53年822 □ 53年822 □ 53年822 □ 53年822 □ 53年822 □ 53年822 □ 53年822 □ 53年822 □ 53年822 □ 53年822 □ 53年822 □ 53年822 □ 53482 □ 53482 </th <th></th> <th>2</th> <th>CSJ-202103081713-000<br/>006</th> <th>电子检测</th> <th>3000.00</th> <th>1</th> <th>通免券</th> <th>马鞍山利民星火冶金渣<br/>环保技术开发有限公司</th> <th>申请兑付待买家确认</th> <th>2021-03-06 17:13:33</th> <th>Żń</th> |           | 2               | CSJ-202103081713-000<br>006 | 电子检测   | 3000.00    | 1    | 通免券   | 马鞍山利民星火冶金渣<br>环保技术开发有限公司 | 申请兑付待买家确认 | 2021-03-06 17:13:33 | Żń                     |
|                                                                                                    |           | 3               | CSJ-202103041039-000<br>003 | 电子检测   | 6000.00    | 1    | 通兑券   | 马鞭山利民星火治金遭<br>环保技术开发有限公司 | 已完成       | 2021-03-04 10:39:02 | 20                     |
| 🎍 账号低息管理 🛛 🗸                                                                                                    |           | 4               | CSJ-202103041036-000<br>002 | 电子检测   | 3000.00    | 1    | 通兑券   | 马鞍山利民星火治金遣<br>环保技术开发有限公司 | 待接单       | 2021-03-04 10:36:37 | 查看 硫认接单<br>取消订单        |

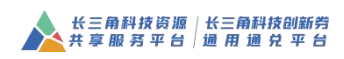

| 「单信息          |                         |               |                        | SEON |
|---------------|-------------------------|---------------|------------------------|------|
| ^订单编号         | CS3-202103041039-000003 | · *84         | 中子检测                   |      |
| * 创建时间        | 2021-03-04 10:39:02     | * 更新时间        | 9 2021-03-04 11:15:05  |      |
| *甲方 (企业用户) 名称 | 富桑电子科技(廣善)有限公司          | *乙方 (服务机构) 各種 | 9 马鞍山利民星火冶金浦环保技术开发有限公司 |      |
| 企业联系人         | 岳殿盆                     | 企业联系电话        | £ 18965324178          |      |
| * 机构联系人       | 梅大富                     | * 机构联系电话      | ₫ 15896325648          |      |
| *一级服务类型       | 检验检测服务                  | * 二级服务类       | 2 检验检测服务               |      |
| * 三级服务类型      | 产品检验                    | *订单状;         | 章 通过                   |      |
| • 数量          | 1                       | **#6123       | M 50%                  |      |
| *订单金额(元)      | 6000                    | *可抵用金额(河      | ē) 2000                |      |
| *核定金额(元)      | 2800.0                  |               |                        |      |
|               |                         |               |                        |      |
| 6目信息(多项目)     |                         |               |                        | 40.4 |

## 5.3 申请兑付

在区域政策规定的通兑券兑付周期内,服务机构申请兑付。

## 5.3.1 发起兑付申请

当订单额度已确认时,服务机构可以申请兑付,也可以在申请兑付前再次修改金额,由试点区域管理员重新审核、拟定抵用额度。

| 人名法 化三角科技创新劳 🏂 🏨 用 遞 兑 后 台 | $\equiv$ | E   | RES           | 我是买家                      |                                                                                 |            |      |       |                          | ↔ 刷新      | ✓ 站内信(18) 网站首       | 页 🕢 yutest101   |
|----------------------------|----------|-----|---------------|---------------------------|---------------------------------------------------------------------------------|------------|------|-------|--------------------------|-----------|---------------------|-----------------|
| 6) MQ                      | 我是多      |     | 9 <b>4</b> 8理 | ×                         |                                                                                 |            |      |       |                          |           |                     | ~               |
| ▲ 服务区域 ~                   | 1        | 114 | 编号            | ü                         | 1.<br>1.<br>1.<br>1.<br>1.<br>1.<br>1.<br>1.<br>1.<br>1.<br>1.<br>1.<br>1.<br>1 | 商品名称       | 买家名称 |       | 请选择订单状态 🗸 🗸              | 查询        |                     |                 |
| 🎍 服务机构中心 🛛 🗸               | /        |     | 序号            | 订单编号 💠                    | 商品名称 \$                                                                         | 服务金額 (元) ≑ | 数国 令 | 莽类型 ≑ | 买家名称 ≑                   | 订单状态 💠    | 包納时间 \$             | 操作              |
| B 資源管理 ~                   |          |     | 1             | CSJ-202103091640-0        | 00 电子检测                                                                         | 3000.00    | 1    | 通兑券   | 马额山利民星火冶金遭               | 額度已确认     | 2021-03-09 16:40:22 | 查看 取消订单         |
| 🖻 \$7#####                 |          |     |               | 005                       |                                                                                 |            |      |       | 环保技术开发有限公司               |           |                     | ▶ 申请兑付 修改金额     |
| 13 我是卖家-接单管理               |          |     | 2             | CSJ-202103081713-0<br>006 | 00 电子检测                                                                         | 3000.00    | 1    | 通兑券   | 马鞍山利民星火冶金造环保技术开发有限公司     | 申请兑付待买家确认 | 2021-03-08 17:13:33 | 26              |
| 室 発付管理 ~                   |          |     | 3             | CSJ-202103041039-0<br>003 | 00 电子检测                                                                         | 6000.00    | 1    | 通兑券   | 马鞍山利民星火冶金造<br>环保技术开发有限公司 | 已完成       | 2021-03-04 10:39:02 | 26              |
| 🛓 <del>账号信息管理</del> 🛛 🗸    |          |     | 4             | CSJ-202103041036-0<br>002 | 00 电子检测                                                                         | 3000.00    | 1    | 通兑券   | 马鞍山利民星火冶金遣<br>环保技术开发有限公司 | 待波单       | 2021-03-04 10:36:37 | 查看 确认接单<br>取消订单 |
|                            |          |     |               |                           |                                                                                 |            |      |       |                          | 共4条       | 10条/页 < 1           | > 前往 1 页        |

### 5.3.2 填写兑付申请表

服务机构点击"申请兑付",弹出兑付申请表,服务机构须如实填写申请表。

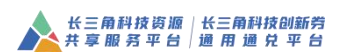

|                        | 服务机构申                                | 『请兑付 (通用模式)            |                                |         |
|------------------------|--------------------------------------|------------------------|--------------------------------|---------|
| 单信息                    |                                      |                        |                                | 收走      |
| *订单编号                  | CSJ-202103091640-000005              | * 产品名称                 | 电子检测                           |         |
| * 创建时间                 | 2021-03-09 16:40:22                  | * 修改时间                 | 2021-03-09 16:44:16            |         |
| * 田方 (企业用户) 冬森         | 宫局由了羽位/言第16個八司                       | 企业联系人                  | 786-1 <sup>4</sup>             |         |
|                        | 画所ですわれて勝合ノトドない                       | * 7 ± (8 5 10 th) 5 th |                                |         |
| 企业联系电话                 | 1666662222                           | "乙力(服务时代码)名称           | 马鞍山利民星火冶金渔桥保技术并发有限公司           |         |
| * 机构联系人                | 测试                                   | * 机构联系电话               | 13355556666                    |         |
| 一级服务类型                 | 检验检测服务                               | 二级服务类型                 | 检验检测服务                         |         |
| 三级服务类型                 | 产品检验                                 | *订单状态                  | 额度已确认                          |         |
| * 数量                   | 1                                    | * 订单金額(元)              | 3000.00                        |         |
| * 补贴比例                 | 50%                                  | * 可抵用金额(元)             | 1500                           |         |
|                        |                                      |                        |                                |         |
| i目信息 (多项目)             |                                      |                        |                                | 收益      |
|                        | <b>项目名称</b>                          | ā日背景                   | 项目报价(元)                        |         |
|                        | 测试                                   | 测试                     | 500000.00                      |         |
|                        |                                      |                        |                                |         |
| 向合同                    |                                      |                        |                                | 收起      |
| 甲方(企业用户)基本情况           | 湖底                                   |                        |                                |         |
|                        |                                      |                        |                                |         |
| フナ (取なれた) サナキ(の        | ale f                                |                        |                                | 11      |
| 乙力(服労机内)基本情况           | 20114                                |                        |                                |         |
|                        |                                      |                        |                                | 11      |
| 方(企业用户)服务需求/自<br>主研发项目 | 测试                                   |                        |                                |         |
|                        |                                      |                        |                                | 11      |
| 乙方(服务机构)服务方案           | 测试                                   |                        |                                |         |
|                        |                                      |                        |                                | 11      |
| *服务费用构成                | 测试                                   |                        |                                |         |
|                        |                                      |                        |                                | 11      |
| 预计成效                   | 测试                                   |                        |                                |         |
|                        |                                      |                        |                                |         |
|                        |                                      |                        |                                |         |
| *预计交付成果                | 別式                                   |                        |                                |         |
|                        |                                      |                        |                                | 1       |
| 备注事项                   | 测试                                   |                        |                                |         |
|                        |                                      |                        |                                | h       |
| 支付方式                   | ☑ 在公平公正崩提下,且双方都已知悉科技创新券政策的情况下,甲乙双方通过 | 过创新券平台达成此次合作。本项目合      | 同标的中部分合同款申请以科技创新券的形式支付给乙方,创新券付 | 管理中心拟定创 |
|                        | 新芬使用额度后,双方简定签订正式合同。                  |                        |                                |         |
| 诚信承诺                   | ☑ 本单位承诺以上填报内容和提供材料完全真实,如有虚假,愿意承担由此产生 | 上的一切后果。                |                                |         |
| P Ag attricts          |                                      |                        |                                |         |
| 成务成双                   |                                      |                        |                                | 收走      |
|                        | 自 开始日期 - 结束日期                        | *创新券拟补贴额度(元)           | 1500                           |         |
| * 服务周期                 | 如服务起始的间早于下单时间,须上传服务周期证明文件            |                        |                                |         |
| * 服务周期<br>企业自付金额(元)    | 如服务起始时间甲于下弹时间,须上接服务周期证明文件<br>1500    | 本次申请兑付金额(元)            | 1500                           |         |

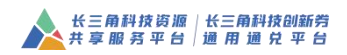

| 银行账户信息       |                                                      |                   |                                                      | 收起 ^  |
|--------------|------------------------------------------------------|-------------------|------------------------------------------------------|-------|
| * 开户户名       | 测试测试测试测试测试测试                                         | * 开户行账号           | 888888888888888888888888888888888888888              | 15/20 |
| * 开户行名称      | 测试测试测试测试测试测试测试测试测试测试测试测试测试测试                         |                   |                                                      |       |
| 附件上传         |                                                      |                   |                                                      | 收起人   |
| *正式服务合同(扫描件) | <b>店击上传</b><br>最多可上传10个文件,一带个文件不超过1M                 | * 服务成果证明文件材料(扫描件) | <b>成曲上後</b><br>最多可上传10个文件,并个文件不超过144,可上传检测服器。服务报告等材料 |       |
| * 发票         | 上我发票                                                 | * 机构收款凭证(扫描件)     | <u>点击上传</u><br>周冬可 - 他10个安任、 第个安排不同时 1M              |       |
| 服务周期证明文件     | (古由上件<br>最多可上的10个文化,都个文化不能过1M,如果我会站时间早于下带时间,或上的指文说明, |                   |                                                      |       |
|              | 取消                                                   | 申请兑付              |                                                      |       |

其中,上传发票须填写发票信息,订单与发票的关系如下: ①多笔订单可以对应一张发票,但是单笔订单不能对应多张发票; ②单笔订单对应一张发票的,订单金额不得大于发票金额;

③多笔订单对应一张发票的,订单总金额不得大于发票金额;

④如遇到单笔订单需要对应多张发票的,可以在申请兑付之前操 作补下单(差价订单),第一张发票对应原订单,多出来的发票,一 张发票对应一笔差价订单。

### 5.3.3 等待企业用户(买家)同意

服务机构发起兑付申请后,须等待企业确认并同意才能进入审核 环节。

如企业拒绝,待双方协商一致后,服务机构可以再次发起兑付申 请并等待企业同意。

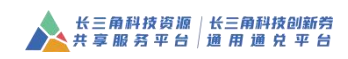

| 大三角科技创新党<br>通用 细 兑 后 台                                                                                                    | =    | 我是             | 2家 我是买家                     |        |            |      |       |                          | ⊖ Rimi    | ✓ 站内信(18) 网站前<br>3  | yutest101            |
|----------------------------------------------------------------------------------------------------|------|----------------|-----------------------------|--------|------------|------|-------|--------------------------|-----------|---------------------|----------------------|
| 合 前页                                                                                                    | 我是卖家 |                | ×                           |        |            |      |       |                          |           |                     | ~                    |
| £ 服务区域 <sup>∨</sup>                                                                                                    | 1    | 编号             | 通兑券                         |        | 商品名称       | 买家名称 |       | 请选择订单状态                  | 查询        |                     |                      |
| 💄 服务机构中心 🛛 🗡                                                                                                    | / -  | 应号             | 订单编号 ≑                      | 商品名称 ≑ | 服务金額 (元) ≑ | 設団 ≑ | 券类型 💠 | 买家名称 ≑                   | 订单状态 \$   | 包服时间 \$             | 操作                   |
|                                                                                                    |      | 1              | CSJ-202103091640-000<br>005 | 电子检测   | 3000.00    | 1    | 通兑券   | 马鞍山利民星火冶金造<br>环保技术开发有限公司 | 額度已确认     | 2021-03-09 16:40:22 | 查看 取消订单              |
| □ 14 max □ 14 max< | -    | 2              | CSJ-202103081713-000<br>006 | 电子检测   | 3000.00    | 1    | 通免券   | 环保技术开发有限公司               | 申请兑付待买家确认 | 2021-03-08 17:13:33 | 26                   |
| · 宝 兒付管理 · · · · · · · · · · · · · · · · · · ·                                                                                                    |      | 3              | CSJ-202103041039-000<br>003 | 电子检测   | 6000.00    | 1    | 通兑券   | 马鞍山利民星火冶金造<br>环保技术开发有限公司 | 已完成       | 2021-03-04 10:39:02 | 26                   |
| 💄 账号信息管理 🛛 🗸                                                                                                    |      | 4              | CSJ-202103041036-000<br>002 | 电子检测   | 3000.00    | 1    | 通兑券   | 马鞍山利民星火冶金渣<br>环保技术开发有限公司 | 待接单       | 2021-03-04 10:36:37 | 查看 确认接单<br>取消订单      |
| 长三角科技创新劳<br>通用 腿 兑 后 台                                                                                                    | =    | 我是             | 我是买家                        |        |            |      |       |                          |           | 2) 站内信(19) 网站首      | 5 🚯 yutest101        |
| 凸 首页                                                                                                    | 我是卖家 | 12 <b>4</b> 21 | ×                           |        |            |      |       |                          |           |                     | ~                    |
| 皇 服务区域 ~                                                                                                    | 1    | 编号             | 通兑券                         |        | 商品名称       | 买家名称 |       | 请选择订单状态                  | 查询        |                     |                      |
| 💄 服务机构中心 🛛 👋                                                                                                    | /-   | 序号             | 订单编号 ≎                      | 商品名称 ≑ | 服务金額(元) ≎  | 数量 ≎ | 券类型 ◊ | 买家名称 ≑                   | 订单状态 ≎    | 创建时间 ≎              | 操作                   |
| 8 237572 · · · · · · · · · · · · · · · · · · ·                                                                                                    | 10   | 1              | CSJ-202103091640-000<br>005 | 电子检测   | 3000.00    | f    | 通兑券   | 马鞍山利民星火治金遣<br>环保技术开发有限公司 | 额度已确认     | 2021-03-09 16:40:22 | 重叠 取消订单<br>申请兑付 核改金額 |
| B. 我是卖家·接单管理                                                                                                    | 0    | 2              | CGJ-202103081713-000<br>006 | 电子检测   | 3000.00    | 1    | 通兒芬   | 环保技术开发有限公司               | 买家已确认     | 2021-03-08 17:13:33 | 26                   |
| · 宇 兑付管理 · · · · · · · · · · · · · · · · · · ·                                                                                                    |      | 3              | CSJ-202103041039-000<br>003 | 电子检测   | 6000.00    | 1    | 通兑券   | 马鞍山利民星火冶金渣<br>环保技术开发有限公司 | 已完成       | 2021-03-04 10:39:02 | 26                   |
| 🎍 账号信息管理 🛛 🔧                                                                                                    |      | 4              | CSJ-202103041036-000<br>002 | 电子检测   | 3000.00    | 1    | 通兑券   | 马鞍山利民星火冶金适<br>环保技术开发有限公司 | 待接单       | 2021-03-04 10:36:37 | 蜜蜂 碘认接单<br>取消订单      |
|                                                                                                    |      |                |                             |        |            |      |       |                          | 共4条       | 10条/页 ~ < 1         | > 前往 1 页             |

## 5.3.4 查看兑付审核结果

在卖家中心(我是卖家)的"兑付管理"菜单下查看审核结果。

| 人名法 化三角科技创新劳通 用 通 兑 后 台 | =    | RER   | 8 我是 <b>买家</b>          |       |                          |            |            | ≥ 站内信(19) | 网站首页  | yutest101 |
|-------------------------|------|-------|-------------------------|-------|--------------------------|------------|------------|-----------|-------|-----------|
| ⑥ m页                    | 我是卖家 | 通免券免付 | <u> </u>                |       |                          |            |            |           |       | ~         |
| ♀ 服务区域 ~                | 1    | 编号    | 单位名称                    | 请选择订单 | 状态 🗸 査询                  |            |            |           |       |           |
| 🌡 服务机构中心 🛛 👋            | 1    | 序号    | 订单编号 ≑                  | 設環 ≑  | 买家名称 ≑                   | 订单金额 (元) 💠 | 検定金額 (元) ≑ | 审核状态 ÷    |       | 操作        |
|                         |      | 1     | CSJ-202103081713-000006 | 1     | 马鞍山利民星火冶金漕环保技术<br>开发有限公司 | 3000.00    | 1500.00    | 待庫核       |       | 查看        |
| ● 以中国型 ● 兒村管理 ^         |      | 2     | CSJ-202103041039-000003 | 1     | 马鞍山和后庸大启金遣环保技术<br>开发有限公司 | 6000.00    | 2800.00    | 通过        |       | 亚省        |
| 武是卖家-通兑券兑付              |      | -     |                         |       |                          |            | 共2         | 条 10余/页 ~ | < 1 > | 前往 1 页    |
| 🎍 账号信息输班 🛛 🗸            |      |       |                         |       |                          |            |            |           |       |           |

六、通用模式接单流程

## 6.1 服务机构接单

服务机构在卖家中心(我是卖家)的"订单管理"菜单中查看订 单、确认接单。

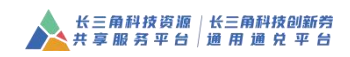

| 9 MA               | 我是卖家 | **** | ×                                      |        |            |      |       |                      |         |                     |                 |
|--------------------|------|------|----------------------------------------|--------|------------|------|-------|----------------------|---------|---------------------|-----------------|
| 、服务区域 ~            |      | 编号   | 通用券                                    |        | 商品名称       | 买家名称 |       | 法择订单状态 🗸             | 查询      |                     |                 |
| ,服务机构中心 · · /      | -    | 序号   | 订单编号 ≑                                 | 商品名称 ≑ | 服务金額 (元) 💠 | 数型 ≑ | 券类型 ≑ | 买家名称 ≑               | 订单状态 \$ | eneratio ÷          | 操作              |
|                    |      | 1    | CSJ-202103091639-000<br>004            | 电子检测   | 3000.00    | 1    | 通用券   | 马鞍山利民星火治金遭环保技术开发有限公司 | 待接单     | 2021-03-09-16-29-45 | 查看 确认接单<br>取消订单 |
|                    |      | 2    | <del>CSJ-202103081752-000</del><br>009 | 电子检测   | 3000.00    | 1    | 通用券   | 马鞍山美年大健康咨询<br>有限公司   | 待接单     | 2021-03-08 17:52:28 | 查看 碘认接单<br>取消订单 |
| 光·1644<br>账号信息管理 ~ |      | 3    | CSJ-202103081752-000<br>008            | 电子检测   | 3000.00    | 1    | 通用券   | 马鞍山美年大健康咨询<br>有限公司   | 待接单     | 2021-03-06 17:52:24 | 宜香 碱认接单<br>取消订单 |
|                    |      | 4    | CSJ-202103081739-000<br>007            | 电子检测   | 3000.00    | 1    | 通用券   | 马鞍山黄年大健康咨询<br>有限公司   | 待接单     | 2021-03-08 17:39:11 | 亚香 磺认接单<br>取消订单 |

### 6.2 填写服务金额

如服务机构在线接单,可修改服务金额;如服务机构未在线接单, 企业申请兑付时根据交易凭证自行填写。

|      |                         | 服务机构按单(通用 <b>楔</b> 式) |                      |    |
|------|-------------------------|-----------------------|----------------------|----|
| 单信息  |                         |                       |                      | 收益 |
| 订单编号 | C53-202103091639-000004 | 价格 (元)                | 3000                 |    |
| 创建时间 | 2021-03-09 16:39:45     | 买家名称                  | 马鞍山利民星火冶金渣环保技术开发有限公司 |    |
| 更新时间 | 2021-03-09 16:39:45     | 券号                    | 2021QMAS0A93E8CC     |    |
| 服务名称 | 电子检测                    | 订单状态                  | 待接单                  |    |
| 数量   | 1                       | "订单金额(元)              | 3000                 |    |
|      |                         |                       | /                    |    |
|      |                         | 取消 确认按单               | 1                    |    |

## 七、无券模式接单流程

7.1 查看订单信息

7.1.1 服务机构 (卖家) 查看订单信息

## 7.2 服务机构接单

服务机构在卖家中心(我是卖家)的"订单管理"菜单中查看订单、 确认接单。

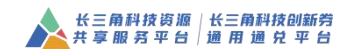

| 订单管理 ^                                     | /     |      | 10.000                      |           | Contraction ( |                                                                                                    |     | NUMBER OF STREET, STREET, STRE | -      |                     |                 |
|--------------------------------------------|-------|------|-----------------------------|-----------|---------------|----------------------------------------------------------------------------------------------------|-----|----------------------------------------------------------------------------------------------------|--------|---------------------|-----------------|
|                                            | 3,140 | 3815 | 穷厌                          | R ~       | 1962-545      | 失眠告怀                                                                                                    |     | 1903年1月14日代中                                                                                                    | 1100   |                     |                 |
| 0 10.0000 TE-44 II.42                      |       | 序号   | 订单编号 ≑                      | 商品名称      | 服务金額(元) ≑     | in the second second se | 表类型 | 买家名称 ≑                                                                                                    | 订单状态 ≑ | 创建时间 \$             | 操作              |
| 完付管理 ~ ~ ~ ~ ~ ~ ~ ~ ~ ~ ~ ~ ~ ~ ~ ~ ~ ~ ~ |       | 1    | CSJ-202307101634-000<br>004 | 汽车电子检测服务  | 50000.00      | 1                                                                                                    | 无券  | 测试独立法人机构                                                                                                    | 待接单    | 2023-07-10 16:34:31 | 重要 确认接<br>取消订单  |
|                                            |       | 2    | CSJ-202307101525-000<br>003 | 汽车电子检测服务  | 50000.00      | 1                                                                                                    | 通用券 | 测试独立法人机构                                                                                                    | 待接单    | 2023-07-10 15:25:50 | 重要 确认接知<br>取消订单 |
| 机构信息管理 ·                                   |       | 3    | CSJ-202307101522-000<br>002 | 汽车电子检测服务  | 50000.00      | 1                                                                                                    | 通兒券 | 测试独立法人机构                                                                                                    | 待接单    | 2023-07-10 15:22:28 | 董曹 确认接近<br>取消订单 |
| 联号信息管理 ~                                   |       | 4    | CSJ-202211080941-000<br>003 | 汽车电子检测服务  | 160000.00     | ч                                                                                                    | 通用券 | 邓州海之博电子科技有<br>限公司                                                                                                    | 已接单    | 2022-11-08 09:41:10 |                 |
| 系统管理 >                                     |       | 5    | CSJ-202211021738-000<br>018 | 汽车电子零部件检测 | 110000.00     | 1                                                                                                    | 通用券 | 苏州海之博电子科技有<br>限公司                                                                                                    | 已作废    | 2022-11-02 17:38:07 |                 |
|                                            |       | 6    | CSJ-202209261641-000<br>111 | 汽车电子检测服务  | 50000.00      | 1                                                                                                    | 通用券 | 苏州海之博电子科技有<br>限公司                                                                                                    | 已作废    | 2022-09-26 16:41:28 | 28              |
|                                            |       |      |                             |           |               |                                                                                                    |     |                                                                                                    | 共6条    | 10条页 ~ < 1          | > 前往 1          |
|                                            |       |      |                             |           |               |                                                                                                    |     |                                                                                                    |        |                     |                 |

7.2.1 服务机构 (卖家) 接单前, 取消订单

7.2.2 服务机构(卖家)服务项目接单时,服务类型必须是仪器类,服务机构仪器不为空, 则必须选择关联仪器。

## 7.3 填写服务金额

如服务机构在线接单,可修改服务金额;如服务机构未在线接单,企业申请兑付时根据交易凭证自行填写。

| ▲ 长三角科技资源    | TTTWW           | 1                                                                                                    | 0 MSHK30/           | anaecerv.                            | ارت 💦 yangyang .     |  |  |  |  |  |  |
|--------------|-----------------|----------------------------------------------------------------------------------------------------|---------------------|--------------------------------------|----------------------|--|--|--|--|--|--|
| ☆ 首页         | *企业联系电话         | 15155522333                                                                                                    | * 机构联系电话            | 机构联系中运                               | ~                    |  |  |  |  |  |  |
| 🗈 订单管理       | —级服务类型          | D.检验检定则服务                                                                                                    | 二级服务类型              | D1.检验检测服务                            |                      |  |  |  |  |  |  |
| 13 我是卖家-抽单管理 | 三级服务类型          | D1.2指标测验                                                                                                    | * 订单状态              | 待接单                                  |                      |  |  |  |  |  |  |
| · 免付管理       | * 数量            | 1                                                                                                    | * 订单金额(元)           | 50000                                | 操作                   |  |  |  |  |  |  |
| BESTADIO     | * 甲方(企业用户) 基本情况 | 122331                                                                                                    |                     |                                      | 臺臺 纳认振单<br>取消订单      |  |  |  |  |  |  |
| 田 资源管理       |                 |                                                                                                    |                     |                                      | 王章 纳认提单<br>Print 100 |  |  |  |  |  |  |
| 息 服务忽向管理     | *乙方(服务机构)服务方案   | 3940(4) 聽好方案<br>A. C. E等服务项目局预量试须目前部运道准备工作;通券最折用方金服务需求,行对服务需求运制个性化服务方案,明确服务内容、服务手能、技术创新社以及服务方案的实施计划等。B. D. F等服务项目可编写完。 |                     |                                      |                      |  |  |  |  |  |  |
| [3] 机构组织管理   |                 | F 天教初州田司副与 尤 。                                                                                                    | 推荐 440.784年<br>和法订单 |                                      |                      |  |  |  |  |  |  |
| 💄 MGGANTH    | *服务费用构成         | 编写参考报价、项目预算、费用构成、报价依据。                                                                                                 |                     |                                      |                      |  |  |  |  |  |  |
| ③ 系統管理       |                 |                                                                                                    |                     |                                      |                      |  |  |  |  |  |  |
|              | 支付方式            | 二 在公平公正前度下, 且双方第已如感科技创新务政策的情况下, 甲乙双方通过创<br>新导使用额度后, 双方角定签订正式合同。                                                        | 新芬平台达成此次合作。本项目合     | 同后的中国分合同版中部以科技创新资的形式文付出乙方,创新资管理中心和定制 | 22                   |  |  |  |  |  |  |
|              | 诚信乐诺            | 二本单位承诺以上填弱内背和提供材料完全真实,如有虚假,愿意承担由此产生的                                                                                   | 一切后果。               |                                      | → 朝往 1 页             |  |  |  |  |  |  |
|              | _               | 10H                                                                                                    | <b>确认成年</b>         |                                      |                      |  |  |  |  |  |  |

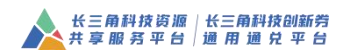

7.3.1 服务机构(卖家)完善订单信息并确认接单勾选支付方式及诚信承诺

|           | STM | -  | 芬興                          | 8 ×       | 商品名称              | 买家名称 |     | 请选择订单状态           | 意词      |                     |                |
|-----------|-----|----|-----------------------------|-----------|-------------------|------|-----|-------------------|---------|---------------------|----------------|
| 民皇卖家-接单管理 |     | 序号 | 订单编号 ≑                      | 商品答称      | <b>服务会感</b> (元) ‡ | 設団 ≑ | 莽类型 | 买家名称 ≑            | 订单状态 \$ | 创建时间 💠              | 操作             |
|           |     | 1  | CSJ-202307101634-000        | 汽车电子检测服务  | 50000.00          | 1    | 无勞  | 测试独立法人机构          | 已接单     | 2023-07-10 16:34:31 | 完成:            |
|           |     | 2  | CSJ-202307101525-000<br>003 | 汽车电子检测服务  | 50000.00          | 1    | 通用券 | 测试独立法人机构          | 待接单     | 2023-07-10 15:25:50 | 查查 确认3<br>取得订单 |
|           |     | з  | CSJ-202307101522-000<br>002 | 汽车电子检测服务  | 50000.00          | 1    | 通兒券 | 爱试独立法人机构          | 待接单     | 2023-07-10 15:22:28 | 查查 碘认择<br>取油订单 |
|           |     | 4  | CSJ-202211080941-000<br>003 | 汽车电子检测服务  | 160000.00         | 1    | 通用券 | 苏州海之博电子科技有<br>限公司 | 已接单     | 2022-11-08 09:41:10 | <b>2</b> 2     |
|           |     | 5  | CSJ-202211021738-000<br>018 | 汽车电子零部件检测 | 110000.00         | 1    | 通用券 | 苏州海之博电子科技有<br>限公司 | 已作废     | 2022-11-02 17:38:07 | 22             |
|           |     | 6  | CSJ-202209261641-000<br>111 | 汽车电子检测服务  | 50000.00          | 1    | 通用券 | 苏州海之埔电子科技有<br>限公司 | 已作废     | 2022-09-26 16:41:28 |                |
|           |     |    |                             |           |                   |      |     |                   | 共6条     | 10余页 > < 1          | > 前往           |

#### 7.3.2 服务机构 (卖家) 完成订单

八、账号维护

## 8.1 用户个人信息

在卖家中心(我是卖家)后台点击"账号信息管理-个人信息" 菜单即可修改管理员个人信息。

| 人。<br>化三角科技创新务<br>通用 难 兑 后 台 | = (R59 | (1) 我是安徽                                |        |             | ○期新 | ⊠站内信(20) | 网站前页 | yutest101 |
|------------------------------|--------|-----------------------------------------|--------|-------------|-----|----------|------|-----------|
| △ ■页                         | 个人信息 × |                                         |        |             |     |          |      | ~         |
| £ 服务区域 →                     | * 用户名  | yutest101                               | 真成姓名   | 80008       |     |          |      |           |
| 🌡 服务机构中心                     | * 6546 | 4018                                    | * 手机号  | 16521060410 |     |          |      |           |
| 田田田田                         | 居民身份证  | 330-421200002269617                     | * 出生日期 | 節 选择日期      |     |          |      |           |
| 回 辺神電理 ~                     | * 性别   | ○周 ○女                                   | * 出生地  |             |     |          |      |           |
| ·宝 兒村管理 ~~                   | - 回顧   | 所属国際                                    | * 民族   | 请选择图底 ~     |     |          |      |           |
|                              | * 完派   | 请选择充示                                   | ~ * 学历 | 请选择学历       |     |          |      |           |
| ◎ 个人信息 □ 密码修改                | * 通讯地址 | 通讯地址                                    |        |             |     |          |      |           |
| 🗈 粘内信                        | * 邮政编码 | acztran.                                | * 首份   | 所属省份 ~      |     |          |      |           |
|                              | * 所在城市 | (11) (11) (11) (11) (11) (11) (11) (11) | 。 所在地区 |             |     |          |      |           |
|                              | - 区域:  | O WAR O BH O AUR O SHUE O MIS           |        |             |     |          |      |           |
|                              |        |                                         | 取消 确定  |             |     |          |      |           |

## 8.2 密码修改

在卖家中心(我是卖家)后台点击"账号信息管理-密码修改" 菜单即可修改登录密码。

| 👍 长三角科技创新务                                                    | □ 現屋会家 現是天家  | ⊖ 開新 | ☑ 站内信(20) | 网站首页 | yutest101 |
|---------------------------------------------------------------|--------------|------|-----------|------|-----------|
| ◎ 普页                                                          | 世研#效 ×       |      |           |      | ~         |
| ▲ 服务区域 ~                                                      | 密码重置         |      |           |      |           |
| 💄 服务机构中心 👋                                                    |              |      |           |      |           |
| B area ~                                                      | 展词 yudest101 |      |           |      |           |
| ① 订单管理 ~                                                      | - 原因的        |      |           |      |           |
| · 生 兒村管理 ·                                                    | - Britting   |      |           |      |           |
| 💄 K96882 🗠                                                    | * 2614.0559  |      |           |      |           |
| <ul> <li>③ 个人信息</li> <li>(1) 使的修改</li> <li>(1) 站内街</li> </ul> | 彩冶 西文        |      |           |      |           |
| @ 始内语                                                         |              |      |           |      |           |

8.3 站内信

在卖家中心(我是卖家)后台点击"账号信息管理-站内信"菜 单即可查看、删除站内信。

| 人 长三角科技创新劳<br>通用 還 兑 后 台                | ≡    | REES | 我是买家   |                                                        |                     | ⊖ 刷新 | ─ 站内信(20) | 网站首页 | (R) yutest101  | 1 |
|-----------------------------------------|------|------|--------|--------------------------------------------------------|---------------------|------|-----------|------|----------------|---|
| @ ###                                   | 站内信× |      |        |                                                        |                     |      |           |      |                | ~ |
| ▲ 服务区域 ~                                | 是否   | 已读   | ~ 查询   |                                                        |                     |      |           |      |                |   |
| 🎍 服务机构中心 🛛 👋                            |      | 皮号   | 通知类型 ≑ | 通知信题 ≑                                                 | 通知时间 ≑              |      | 是杏已读 \$   |      | 操作             |   |
| 田田田田田田田田田田田田田田田田田田田田田田田田田田田田田田田田田田田田田田田 |      | 4    | 服务项目订单 | 服务项目:电子检测有企业下单,请接单!!                                   | 2021-03-10 15:06:42 |      | 未读        |      | <b>26 88</b> 8 |   |
|                                         |      | 2    | 机构结付   | 读订单: CSJ-202103081713-000006.买家确认兑付<br>成功,修得区域管理员审核III | 2021-03-09 16:58:27 |      | 未透        |      | 26 888         |   |
| ▲ 账号信息管理 へ                              |      | 3    | 额度审核   | 您的订单: CSJ-202103091640-000005,区域管理<br>员额度已经审核通过!!      | 2021-03-09 16:44:16 |      | 未透        |      | 26 88          |   |
| ⑤ 个人信息                                  |      | 4    | 服务项目订单 | 服务项目:电子检测有企业下单,请接单!!                                   | 2021-03-09 16:40:22 |      | 未婆        |      | <b>26 89</b> 2 |   |
| 密码修改                                    |      | 5    | 服务项目订单 | 服务项目:电子检测有企业下单,请接单!!                                   | 2021-03-09 16:39:45 |      | 未读        |      | <b>30 89</b> 1 |   |
| □ 站内信                                   |      | 6    | 服务项目订单 | 服务项目:电子检测有企业下单,请接单则                                    | 2021-03-08 17:52:28 |      | 未读        |      | 重新 制作          |   |